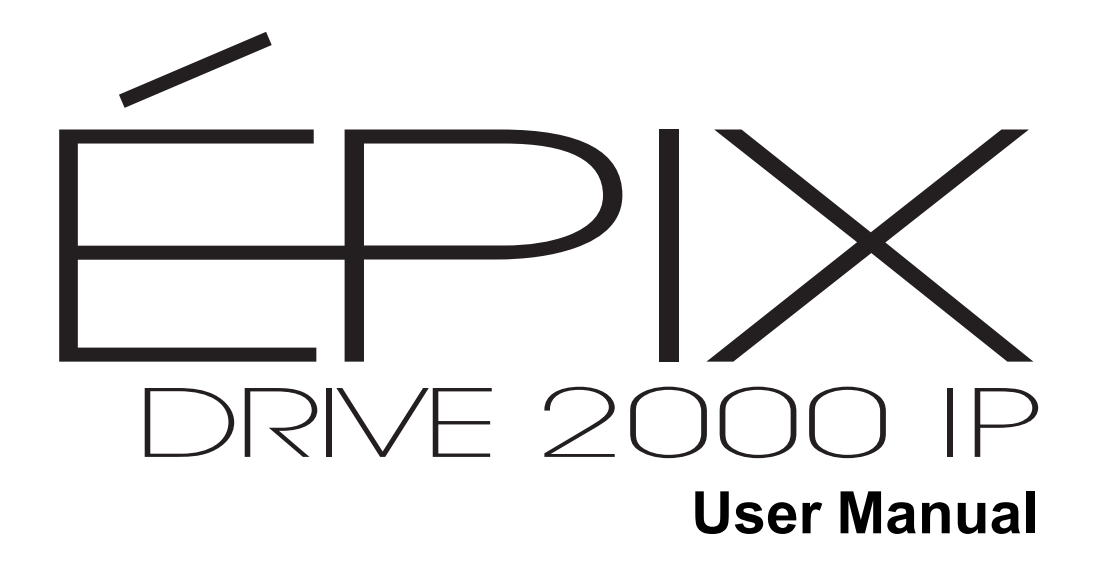

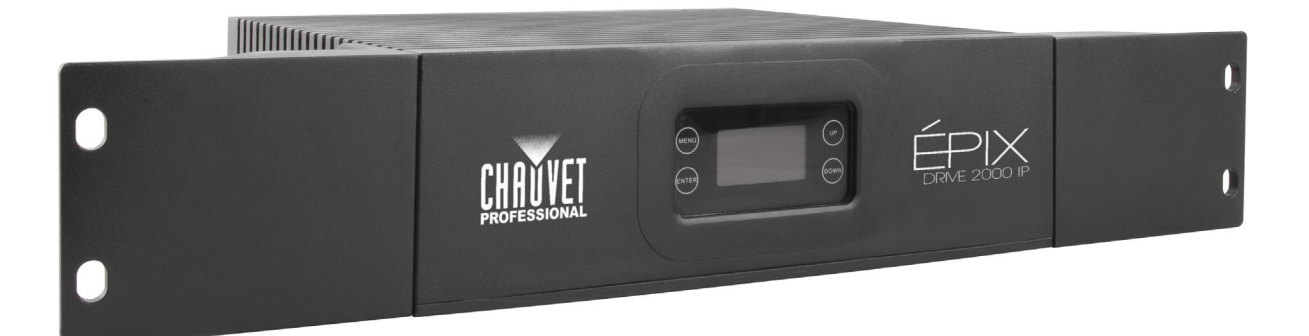

Model ID: EPIXDRIVE2000IP

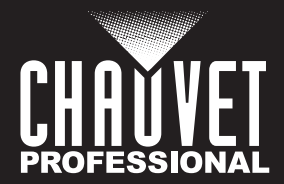

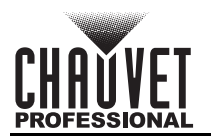

# **Edition Notes**

The ÉPIX Drive 2000 IP User Manual includes a description, safety precautions, installation, programming, operation and maintenance instructions for the ÉPIX Drive 2000 IP as of the release date of this edition.

### Trademarks

Chauvet, Chauvet Professional, the Chauvet logo, and ÉPIX are registered trademarks or trademarks of Chauvet & Sons, LLC (d/b/a Chauvet and Chauvet Lighting) in the United States and other countries. Other company and product names and logos referred to herein may be trademarks of their respective companies.

### **Copyright Notice**

The works of authorship contained in this manual, including, but not limited to, all designs, text, and images are owned by Chauvet.

#### © Copyright 2025 Chauvet & Sons, LLC. All rights reserved.

Electronically published by Chauvet in the United States of America.

### Manual Use

Chauvet authorizes its customers to download and print this manual for professional information purposes only. Chauvet expressly prohibits the usage, copy, storage, distribution, modification, or printing of this manual or its content for any other purpose without written consent from Chauvet.

### **Document Printing**

For best results, print this document in color, on letter size paper (8.5 x 11 in), double-sided. If using A4 paper (210 x 297 mm), configure the printer to scale the content accordingly.

### **Intended Audience**

Any person installing, operating, and/or maintaining this product should completely read through the guide that shipped with the product, as well as this manual, before installing, operating, or maintaining this product.

### Disclaimer

Chauvet believes that the information contained in this manual is accurate in all respects. However, Chauvet assumes no responsibility and specifically disclaims any and all liability to any party for any loss, damage or disruption caused by any errors or omissions in this document, whether such errors or omissions result from negligence, accident, or any other cause. Chauvet reserves the right to revise the content of this document without any obligation to notify any person or company of such revision, however, Chauvet has no obligation to make, and does not commit to make, any such revisions.

### **Document Revision**

Go to <u>www.chauvetprofessional.com</u> for the latest version.

| Revision | Date    | Description                                                                                          |
|----------|---------|----------------------------------------------------------------------------------------------------|
| 8        | 06/2025 | Added web server information and error codes, streamlined menu map and DMX charts, updated overview. |

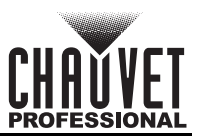

## TABLE OF CONTENTS

| 1. | Before You Begin                       | 1  |
|----|----------------------------------------|----|
|    | What Is Included                       | 1  |
|    | Claims                                 | 1  |
|    | Text Conventions                       | 1  |
|    | Symbols                                | 1  |
|    | FCC Statement of Compliance            | 1  |
|    | Safety Notes                           | 2  |
|    | Expected LED Lifesnan                  | 2  |
| 2  | Introduction                           | 2  |
| ۷. |                                        | 3  |
|    |                                        | 3  |
|    | Product Overview                       | 3  |
| _  | Product Dimensions                     | 4  |
| 3. | Setup                                  | 5  |
|    | AC Power                               | 5  |
|    | AC Plug                                | 5  |
|    | Power Linking                          | 5  |
|    | Mounting                               | 6  |
|    | Orientation                            | 6  |
|    | Rigging                                | 6  |
|    | Procedure                              | 6  |
|    | Signal Connections                     | 7  |
|    | Art-Net™ Connection                    | 7  |
|    | sACN Connection                        | 7  |
|    | Kling-Net Connection                   | 7  |
|    | Connection Diagram                     | 7  |
| 4. | Operation                              | 8  |
|    | Control Panel Description              | 8  |
|    | Programming                            | 8  |
|    | Home Screen                            | 8  |
|    | Control Panel Lock                     | 8  |
|    | Passcode                               | 8  |
|    | Menu Map                               | 9  |
|    | Ethernet Configuration                 | 10 |
|    | Protocol                               | 10 |
|    | Control Personality                    | 10 |
|    | Start Universe                         | 10 |
|    | IP Address                             | 10 |
|    | DMX Address                            | 10 |
|    | Auto Address                           | 11 |
|    | Control Channel Assignments and Values | 11 |
|    | Pixel and 301-CH                       | 11 |
|    | 50-Section                             | 14 |
|    | 25-Section                             | 16 |
|    | 10-Section                             | 17 |
|    | 5-Section                              | 17 |
|    |                                        |    |

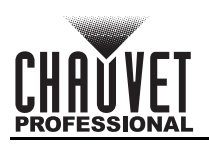

| 8-CH-fixture               | 18 |
|----------------------------|----|
| 7-CH-Drive                 | 19 |
| Settings Configuration     | 20 |
| View Linked Fixtures       | 20 |
| Output Test                | 20 |
| Display Inverse            | 20 |
| Factory Reset              | 20 |
| Dimmer Curve               | 20 |
| Software Version           | 20 |
| Error Messages             | 20 |
| Web Server                 | 21 |
| Home                       | 21 |
| Settings                   | 21 |
| Output                     | 21 |
| Security                   | 21 |
| Firmware Update            | 22 |
| Instructions               | 22 |
| Force Upload Instructions  | 23 |
| Error Codes                | 24 |
| 5. Maintenance             | 25 |
| Product Maintenance        | 25 |
| 6 Technical Specifications | 26 |
|                            | 20 |
|                            | 21 |
| Contact US                 | 28 |
| Warranty & Returns         | 28 |

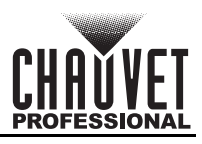

# 1. Before You Begin

## What Is Included

- ÉPIX Drive 2000 IP
- Seetronic Powerkon IP65 power cable
- Omega bracket with mounting hardware

### Claims

Carefully unpack the product immediately and check the container to make sure all the parts are in the package and are in good condition.

If the box or the contents (the product and included accessories) appear damaged from shipping, or show signs of mishandling, notify the carrier immediately, not Chauvet. Failure to report damage to the carrier immediately may invalidate a claim. In addition, keep the box and contents for inspection.

For other issues, such as missing components or parts, damage not related to shipping, or concealed damage, file a claim with Chauvet within 7 days of delivery.

### **Text Conventions**

| Convention      | Meaning                                            |
|-----------------|----------------------------------------------------|
| 1–512           | A range of values                                  |
| 50/60           | A set of values of which only one can be chosen    |
| Settings        | A menu option not to be modified                   |
| <enter></enter> | A key to be pressed on the product's control panel |

### Symbols

| Symbol      | Meaning                                                                                                    |
|-------------|----------------------------------------------------------------------------------------------------|
| $\triangle$ | Critical installation, configuration, or operation information. Not following these instructions may make the product not work, cause damage to the product, or cause harm to the operator. |
| Í           | Important installation or configuration information. The product may not function correctly if this information is not used.                                                                |
|             | Useful information.                                                                                                    |
|             |                                                                                                    |

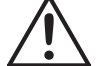

Any reference to data or power connections in this manual assumes the use of Seetronic IP-rated cables.

### **FCC Statement of Compliance**

This device complies with Part 15 Part B of the FCC rules. Operation is subject to the following two conditions:

- 1. This device may not cause harmful interference, and
- 2. This device must accept any interference received, including interference that may cause undesired operation.

This equipment has been tested and found to comply with the limits for a Class B digital device, pursuant to Part 15 of the FCC Rules. These limits are designed to provide reasonable protection against harmful interference in a residential installation. This equipment generates uses and can radiate radio frequency energy and, if not installed and used in accordance with the instructions, may cause harmful interference to radio communications. However, there is no guarantee that interference will not occur in a particular installation. If this equipment does cause harmful interference to radio or television reception, which can be determined by turning the equipment off and on, the user is encouraged to try to correct the interference by one or more of the following measures:

- Reorient or relocate the receiving antenna.
- Increase the separation between the equipment and receiver.
- · Connect the equipment into an outlet on a circuit different from that to which the receiver is connected.
- Consult the dealer or an experienced radio/TV technician for help.

Any changes or modifications not expressly approved by the party responsible for compliance could void the user's authority to operate the equipment.

- 2 rack ears with screws
- Quick Reference Guide

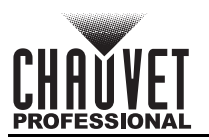

### **Safety Notes**

Read all the following safety notes before working with this product. These notes contain important information about the installation, usage, and maintenance of this product.

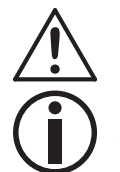

This product contains no user-serviceable parts. Any reference to servicing in this User Manual will only apply to properly trained, certified technicians. Do not open the housing or attempt any repairs.

All applicable local codes and regulations apply to proper installation of this product.

#### • CAUTION:

- This product's housing may be hot when operating. Mount this product in a location with adequate ventilation, at least 20 in (50 cm) from adjacent surfaces.
- When transferring the product from extreme temperature environments, (e.g., cold truck to warm humid ballroom) condensation may form on the internal electronics of the product. To avoid causing a failure, allow the product to fully acclimate to the surrounding environment before connecting it to power.

#### • ALWAYS:

- Disconnect from power before cleaning the product.
- When using an IP65-rated product in an outdoor environment, use IP65- (or higher) rated power and data cable.
- Replace and secure IP-rated protective covers to all power, data, USB, or other ports when not in use.
- Use a safety cable when mounting this product overhead.
- Connect this product to a grounded and protected circuit.

#### • DO NOT:

- Open this product. It contains no user-serviceable parts.
- Leave any flammable material within 50 cm of this product while operating or connected to power.
- Connect this product to a dimmer or rheostat.
- Operate this product if the housing or cables appear damaged.
- Submerge this product (adhere to standards for the published IP rating). Regular outdoor operation is fine.
- Permanently install outdoors in locations with extreme environmental conditions. This includes, but is not limited to:
  - Exposure to a marine/saline environment (within 3 miles of a saltwater body of water).
  - Locations where normal temperatures exceed the temperature ranges in this manual.
  - Locations that are prone to flooding or being buried in snow.
  - Other areas where the product will be subject to extreme radiation or caustic substances.
- The maximum ambient temperature is 113 °F (45 °C). Do not operate this product at higher temperatures.
- The minimum startup temperature is -4°F (-20°C). Do not start the product at lower temperatures.
- The minimum ambient temperature is -22°F (-30°C). Do not operate the product at lower temperatures.
- To eliminate unnecessary wear and improve its lifespan, during periods of non-use completely disconnect the product from power via breaker or by unplugging it.
- In the event of a serious operating problem, stop using immediately.

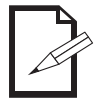

#### If a Chauvet product requires service, contact Chauvet Technical Support.

### **Expected LED Lifespan**

Over time, use and heat will gradually reduce LED brightness. Clustered LEDs produce more heat than single LEDs, contributing to shorter lifespans if always used at full intensity. The average LED lifespan is 40,000 to 50,000 hours. To extend LED lifespan, maintain proper ventilation around the product, and limit the overall intensity.

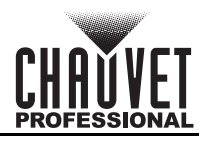

# 2. Introduction

### **Features**

- The processing and power center of the ÉPIX Tour and IP system will drive any combination of ÉPIX Tour and IP products, up to 2,000 LEDs
- Versatile control options include Art-Net, Kling-Net, and sACN (streaming ACN) to support the touring/rental/installation markets
- Quickly and easily configure the ÉPIX Drive 2000 IP using the built-in OLED display and touchscreen menu
- Easily detect and automatically configure your devices using the auto-address function, regardless • of fixture order or type (Bar/Strip/Strip IP) Supports up to 20 ÉPIX Strip IP, 40 ÉPIX Strip IP 50, 36 ÉPIX Strip Tours, 72 ÉPIX Strip Tour 50, or
- 12 ÉPIX Bar Tour products
- Easily daisy chain fixtures directly from the 2 outputs of the ÉPIX Drive 2000 IP •
- Advanced power management design allows you to position the ÉPIX Drive 2000 IP up to 150 ft away from your last fixture (using unshielded cable)
- Works with Arkaos Media Master Express and the Kling-net control protocol for a plug-n-play system that requires almost no training to operate

#### **Product Overview**

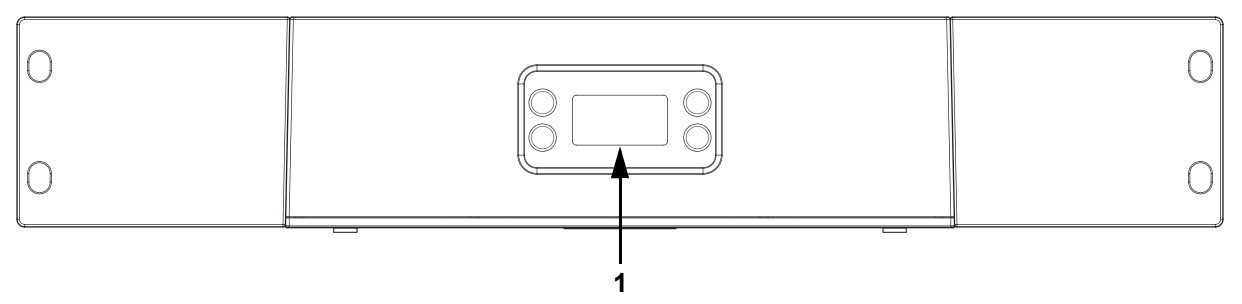

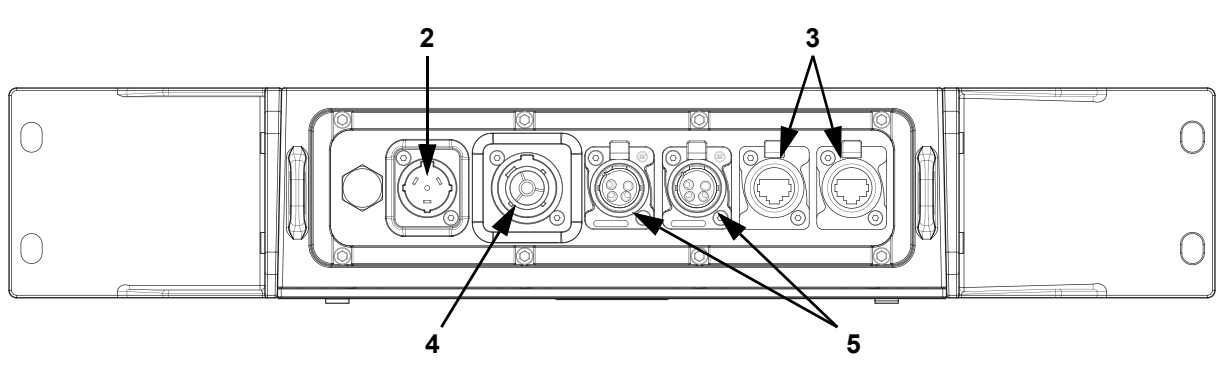

| # | Name                            |  |  |  |  |  |  |
|---|---------------------------------|--|--|--|--|--|--|
| 1 | OLED control panel              |  |  |  |  |  |  |
| 2 | Seetronic Powerkon® IP65 in     |  |  |  |  |  |  |
| 3 | Seetronic Etherkon® IP65 in/out |  |  |  |  |  |  |
| 4 | Seetronic Powerkon® IP65 out    |  |  |  |  |  |  |
| 5 | ÉPIX products output            |  |  |  |  |  |  |

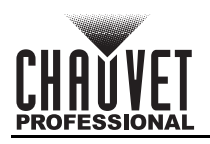

### **Product Dimensions**

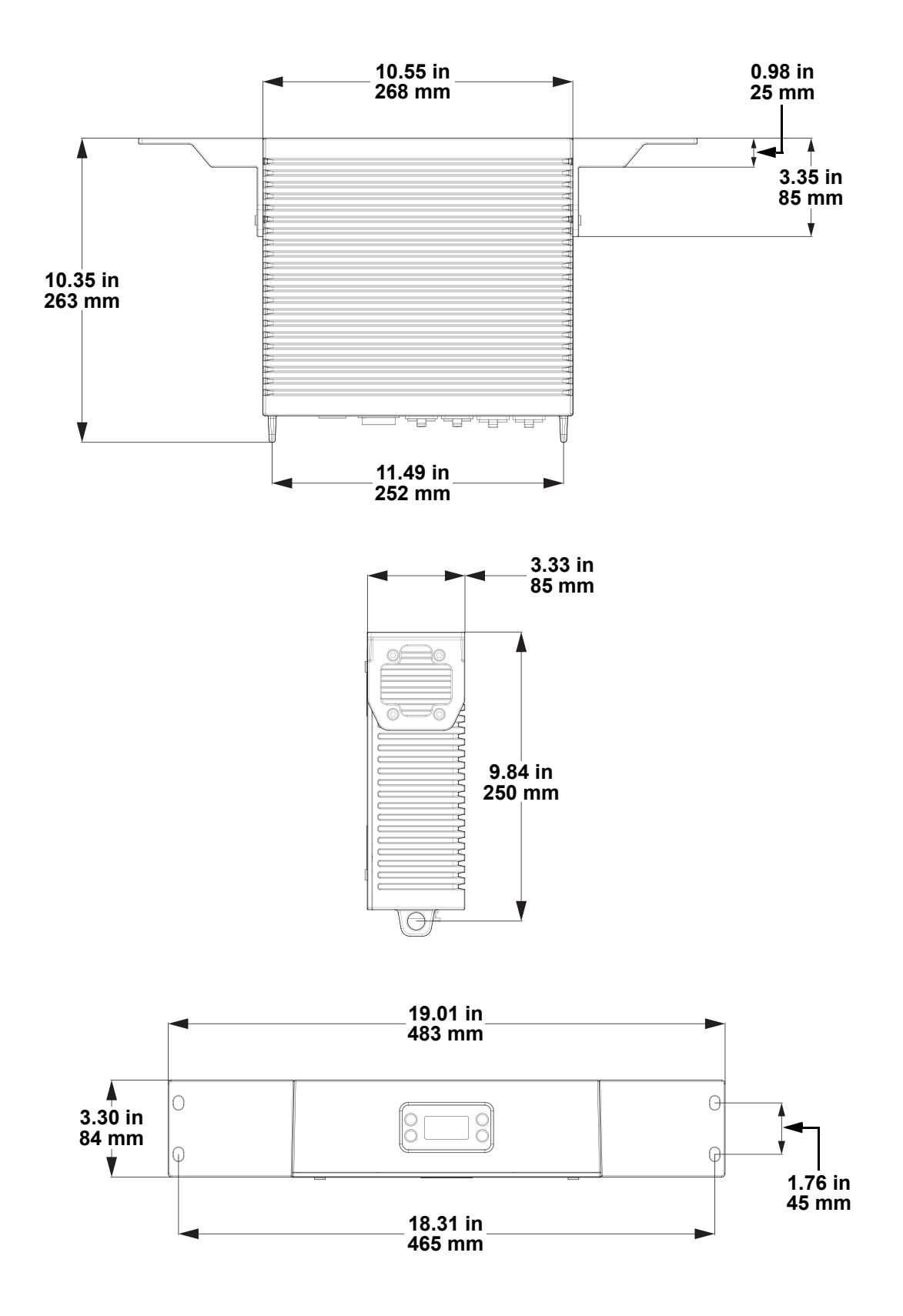

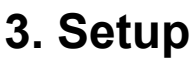

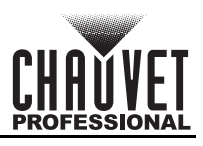

### AC Power

The ÉPIX Drive 2000 IP has an auto-ranging power supply and it can work with an input voltage range of 100 to 240 VAC, 50/60 Hz.

To determine the product's power requirements (circuit breaker, power outlet, and wiring), use the current value listed on the label affixed to the product's back panel, or refer to the product's specifications chart. The listed current rating indicates the product's average current draw under normal conditions.

- Always connect the product to a protected circuit (a circuit breaker or fuse). Make sure the product has an appropriate electrical ground to avoid the risk of electrocution or fire.
- To eliminate unnecessary wear and improve its lifespan, during periods of non-use completely disconnect the product from power via breaker or by unplugging it.

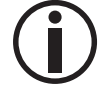

Never connect the product to a rheostat (variable resistor) or dimmer circuit, even if the rheostat or dimmer channel serves only as a 0 to 100% switch.

#### AC Plug

The ÉPIX Drive 2000 IP comes with a power input cable terminated with a Seetronic Powerkon IP65 connector on one end and an Edison plug on the other end (U.S. market). If necessary, use the table below to wire a new plug.

| Connection | Wire (U.S.)  | Wire (Europe) | Screw Color     |  |  |
|------------|--------------|---------------|-----------------|--|--|
| AC Live    | Black        | Brown         | Yellow or Brass |  |  |
| AC Neutral | White        | Blue          | Silver          |  |  |
| AC Ground  | Green/Yellow | Green/Yellow  | Green           |  |  |

#### **Power Linking**

It is possible to power link ÉPIX Drive 2000 IP products. See the table below for the current draw at each voltage and frequency:

|              | 120 V, 60 Hz | 208 V, 60 Hz | 230 V, 50 Hz |  |
|--------------|--------------|--------------|--------------|--|
| Current Draw | 4.68 A       | 2.69 A       | 2.5 A        |  |

Never exceed 12 A on a single circuit. Power-linking cables can be purchased separately.

• When using an IP65-rated product in an outdoor environment, use IP65- (or higher) rated power and data cable.

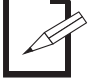

Replace and secure IP-rated protective covers to all power, data, USB, or other ports when not in use.

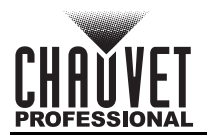

### Mounting

The ÉPIX Drive 2000 IP fits nicely on a standard 19" rack, sits on a flat level surface, or mounts overhead with the included Omega bracket.

Before mounting the product, read and follow the safety recommendations indicated in the Safety Notes.

#### Orientation

Always mount this product in a safe position, making sure there is adequate room for ventilation, configuration, and maintenance.

#### Rigging

Chauvet recommends using the following general guidelines when mounting this product.

- Before deciding on a location for the product, make sure there is easy access to the product for maintenance and programming purposes.
- Make sure that the structure and attachment points can support the weight before hanging the product. See the <u>Technical Specifications</u> for weight information.
- When mounting the product overhead, always use a safety cable. Mount the product securely to a rigging point, whether an elevated platform or a truss.
- When rigging the product onto a truss, use a mounting clamp of appropriate weight capacity.

#### Procedure

The ÉPIX Drive 2000 IP comes with an Omega bracket. The user can directly attach a mounting clamp (sold separately) to this Omega bracket. Make sure the clamps are capable of supporting the weight of this product. For the Chauvet Professional line of mounting clamps, go to <u>http://www.trusst.com/products</u>. **Mounting Diagram** 

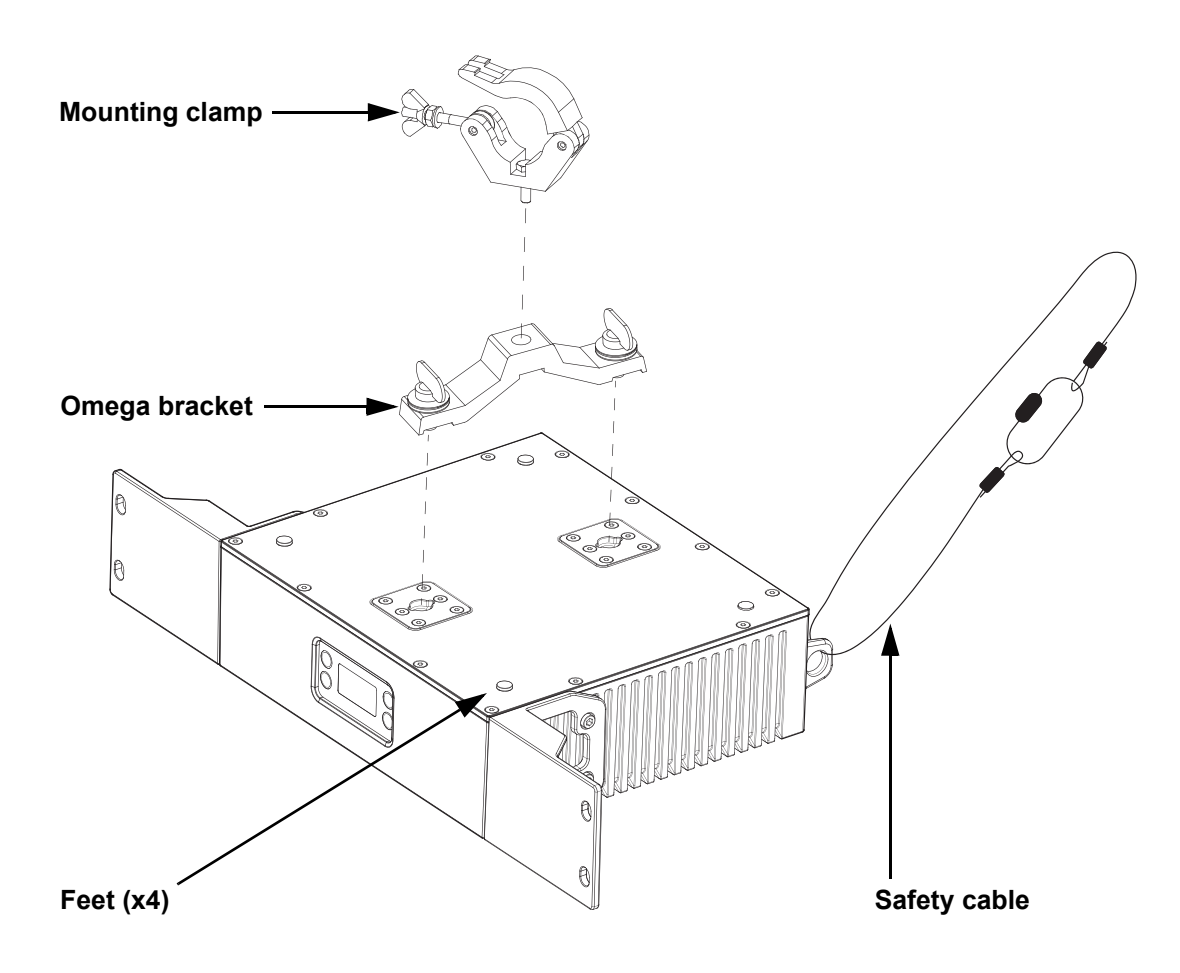

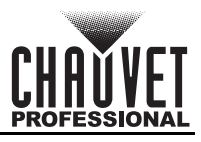

### **Signal Connections**

The ÉPIX Drive 2000 IP can receive an Art-Net<sup>™</sup>, sACN, or Kling-Net signal. The ÉPIX Drive 2000 IP has 2 Seetronic Etherkon through ports, and 2 4-pin XLR output ports. If using other compatible products with this product, it is possible to control each individually with a single controller.

#### Art-Net<sup>™</sup> Connection

Art-Net<sup>™</sup> is an Ethernet protocol that uses TCP/IP that transfers a large amount of DMX512 data using an Seetronic Etherkon IP65 ethernet connection over a large network. An Art-Net<sup>™</sup> protocol document is available from <u>www.chauvetprofessional.com</u>.

Art-Net<sup>™</sup> designed by and copyright Artistic Licence Holdings Ltd.

#### **sACN** Connection

Also known as ANSI E1.31, streaming ACN is an Ethernet protocol that uses the layering and formatting of Architecture for Control Networks to transport DMX512 data over IP or any other ACN-compatible network.

#### **Kling-Net Connection**

Kling-Net is a network protocol that allows auto configuration of display devices using a Seetronic Etherkon IP65 ethernet connection. Refer to the ArKaos software manual for detailed instructions on programming this product.

#### **Connection Diagram**

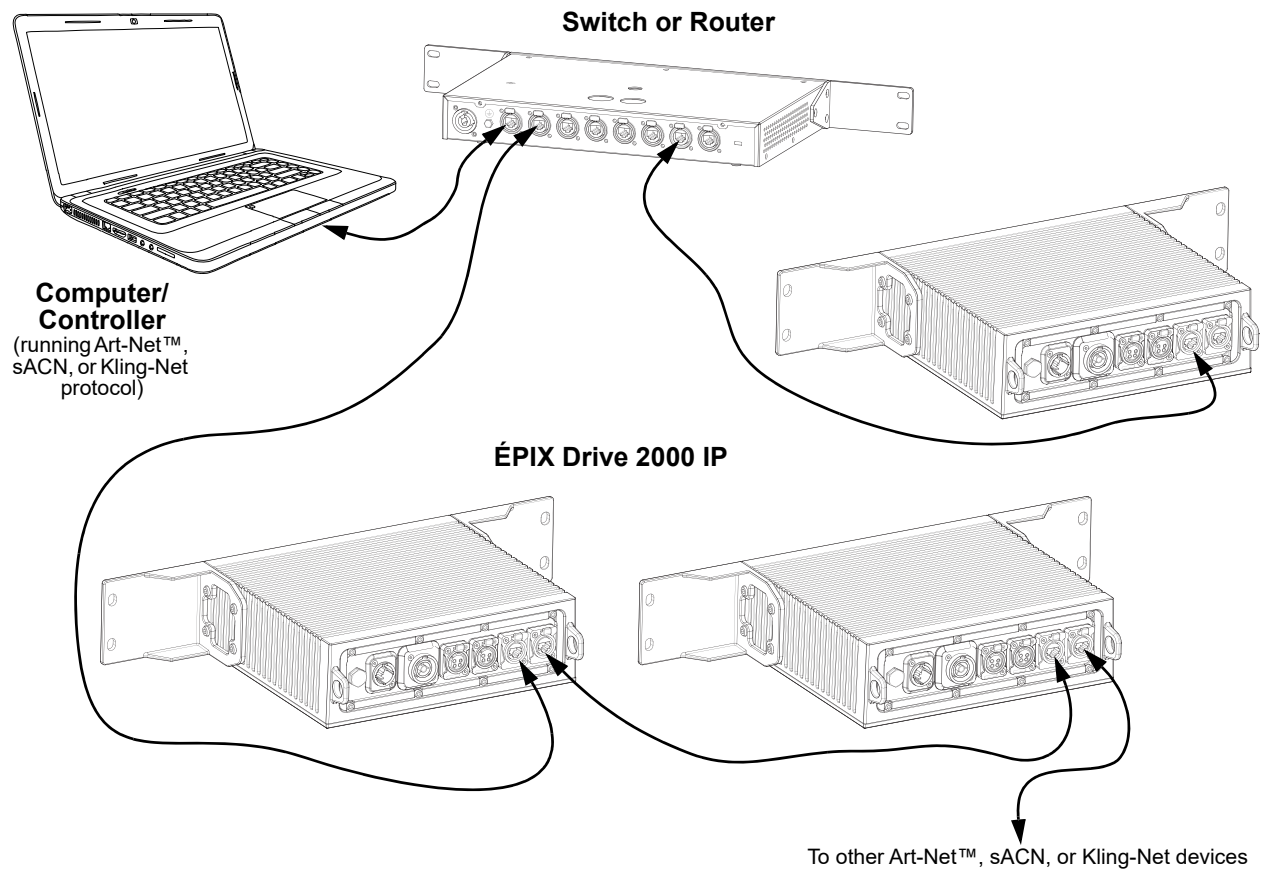

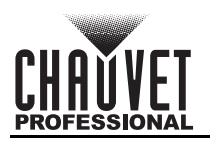

# 4. Operation

### **Control Panel Description**

| Button    | Name            | Function                                                                                             |
|-----------|-----------------|----------------------------------------------------------------------------------------------------|
|           | <left></left>   | Exits from the current menu or function or cycles through the main level of the menu                 |
| ightarrow | <right></right> | Enables the currently displayed menu or sets the currently selected value into the selected function |
|           | <up></up>       | Navigates upwards through the menu list or increases the numeric value when in a function            |
|           | <down></down>   | Navigates downwards through the menu list or decreases the numeric value when in a function          |

### Programming

Refer to the menu map to understand the menu options. The menu map shows the main menu and a variable number of programming levels for each option.

- To access the main menu, press **<LEFT>**.
- To access the main menu from the <u>Home Screen</u>, press **<LEFT>**.
- To navigate to the desired option in the main menu, press **<LEFT>** repeatedly until the option is indicated, or use **<UP>** or **<DOWN>** to navigate directly.
- Press <RIGHT> to select the indicated option.
- Use **<UP>** or **<DOWN>** to navigate within a programming level until the desired option is indicated.
- To return to the main menu, press <LEFT> repeatedly until it shows on the display.
- Press and hold **<LEFT>** for 3 seconds to return to the home screen.

Control options can also be accessed through the Web Server.

### **Home Screen**

The ÉPIX Drive 2000 IP has a home screen that shows the current control protocols, personalities, starting addresses, starting universes, and IP addresses for each port.

### **Control Panel Lock**

The setting locks or unlocks the control panel.

- 1. Go to the Screen Lock main level.
- 2. Select No (control panel stays unlocked) or Yes (locks control panel).

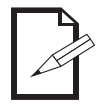

When the control panel lock is activated, the product will prompt for the passcode in order to access the menu. Enter the passcode as described below.

#### Passcode

When prompted to enter the passcode, press <UP>, <DOWN>, <UP>, <DOWN>, <RIGHT>.

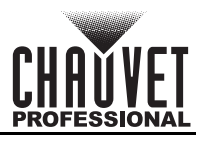

**Menu Map** Refer to the ÉPIX Drive 2000 IP product page on <u>www.chauvetprofessional.com</u> for the latest menu map.

| Main Level                | Programming Levels |                                      | Description                                |                                                                                |  |  |
|---------------------------|--------------------|--------------------------------------|--------------------------------------------|--------------------------------------------------------------------------------|--|--|
| Auto Addroso              | No                 |                                      |                                            | Automatically finds and addresses the                                          |  |  |
| Auto Audress              |                    | Yes                                  |                                            | products                                                                       |  |  |
| View Linked<br>Fixtures   | Port A<br>Port B   | 1 72                                 |                                            | Displays the connected products                                                |  |  |
|                           |                    | Off                                  |                                            | Turns off all LED output                                                       |  |  |
|                           | Red                |                                      |                                            | Red LEDs at full                                                               |  |  |
|                           | Green              |                                      |                                            | Green LEDs at full                                                             |  |  |
| LED Output                |                    | Blue                                 |                                            | Blue LEDs at full                                                              |  |  |
|                           |                    | White                                |                                            | All LEDs at full                                                               |  |  |
|                           |                    | Fade                                 |                                            | Color fade program                                                             |  |  |
|                           |                    | Scroll                               |                                            | Color scroll program                                                           |  |  |
|                           | -                  | Art                                  | -Net                                       | -                                                                              |  |  |
|                           | Port A             | Kling-Net                            |                                            | Colorta the protocol for each part and                                         |  |  |
| Protocol                  |                    | sA                                   | CN                                         | determines what other menu options                                             |  |  |
|                           |                    | Art                                  | -Net                                       | are available                                                                  |  |  |
|                           | Port B             | Kling-Net                            |                                            | -                                                                              |  |  |
|                           |                    | sA                                   | CN                                         |                                                                                |  |  |
| Display                   |                    | No                                   |                                            | Rotates display 180°                                                           |  |  |
| Inverse                   |                    | Yes                                  |                                            |                                                                                |  |  |
| Factory Reset             |                    | No                                   |                                            | Resets the product to factory defaults                                         |  |  |
|                           | Yes                |                                      |                                            | . ,                                                                            |  |  |
|                           | -                  |                                      |                                            | Sets the control personality for<br>Port A or B                                |  |  |
|                           | -                  | 2 CH fixture                         |                                            |                                                                                |  |  |
|                           | _                  | 5-Section                            |                                            |                                                                                |  |  |
|                           | Personality        | 10-Section                           |                                            |                                                                                |  |  |
|                           | -                  | 25-Section                           |                                            |                                                                                |  |  |
| Port A–B                  | -                  | 50 Section                           |                                            |                                                                                |  |  |
| (Art-Net <sup>™</sup> and | -                  | 301-CH                               |                                            |                                                                                |  |  |
| SACIN ONLY)               |                    |                                      |                                            | Sets the lowest of the 10 consecutive                                          |  |  |
|                           | Universe           | 000–246 (Art-Net™)<br>001–247 (sACN) |                                            | universes to which Port A or B is<br>assigned                                  |  |  |
|                           | IP Address         | IP Address<br>#1–10                  | 1–126.0–255.<br>0–255.0–255                | Sets the IP addresses for Port A or B<br>Note: All IP addresses must be unique |  |  |
|                           | DMX Address        | Address 001                          |                                            | Sets the starting address for Port A or I (highest channel set by Personality) |  |  |
| Screen Lock               | creen Lock No      |                                      | Locks screen. Passcode: <b><up></up></b> , |                                                                                |  |  |
|                           | Yes                |                                      |                                            | <down>, <up>, <down>, <right></right></down></up></down>                       |  |  |
|                           | S Curve            |                                      |                                            | -                                                                              |  |  |
| Dimmer                    | Linear             |                                      |                                            | Set the dimmer curve                                                           |  |  |
| Curve                     | Square             |                                      |                                            |                                                                                |  |  |
|                           |                    | Inverse Square                       | •                                          |                                                                                |  |  |
| Software<br>Version       | Port<br>Port       | Port A:                              |                                            | Displays the current software version                                          |  |  |
| Error<br>Messages         |                    |                                      | -                                          | Shows if either port is overloaded, or <b>No Errors.</b>                       |  |  |

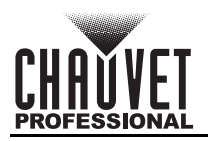

### **Ethernet Configuration**

The ÉPIX Drive 2000 IP operates by routing one of three ethernet protocols (Art-Net<sup>™</sup>, sACN, or Kling-Net) to the ÉPIX IP and ÉPIX Tour products linked to the outputs of the Drive. The Ethernet protocol must be set for the products to respond correctly to the controller.

#### Protocol

To configure the protocol for each port of the ÉPIX Drive 2000 IP:

- 1. Go to the **Protocol** main level.
- 2. Select from Port A or Port B.
- 3. Select the desired protocol, from Art-Net, Kling-Net, or sACN.

#### **Control Personality**

The ÉPIX Drive 2000 IP uses Art-Net<sup>™</sup> or sACN for its 7 control personalities:

| Personality                      | Channels                          | Description                                     |  |  |
|----------------------------------|-----------------------------------|-------------------------------------------------|--|--|
| Pixel 300 per ÉPIX Strip IP      |                                   | Complete pixel control                          |  |  |
| 7-CH-Drive                       | Dimmer, auto programs, and strobe |                                                 |  |  |
| 8-CH-fixture 8 per product       |                                   | Dimmer, auto programs, strobe, and dimmer speed |  |  |
| 5-Section                        | 15 per ÉPIX Strip IP              | Controls LED output in 5 groups of 20 LEDs      |  |  |
| 10-Section                       | 30 per ÉPIX Strip IP              | Controls LED output in 10 groups of 10 LEDs     |  |  |
| 25-Section                       | 75 per ÉPIX Strip IP              | Controls LED output in 25 groups of 4 LEDs      |  |  |
| 50-Section 150 per ÉPIX Strip IP |                                   | Controls LED output in 50 groups of 2 LEDs      |  |  |
| 201 CH                           | 201 por ÉDIX Strip ID             | Complete pixel control with dimmer              |  |  |

**301-CH 301 per EPIX Strip IP** Complete pixel control with dimmer

To select the control personality for either port, follow the instructions below:

- 1. Go to the Port A or Port B main level.
- 2. Select the Personality option.
- 3. Select the desired personality, from Pixel, 7-CH-Drive, 8-CH-fixture, 5-Section, 10-Section, 25-Section, 50-Section, or 301-CH.

#### **Start Universe**

Each ÉPIX Drive 2000 IP uses 10 consecutive universes in Art-Net<sup>™</sup> mode and sACN mode, which are assigned by setting the starting (lowest-numbered) universe address.

- To set the starting universe for either port, do the following:
  - 1. Go to the **Port A** or **Port B** main level.
  - 2. Select the Universe option.
  - 3. Set the lowest consecutive universe for the selected port, from (Art-Net<sup>™</sup>) **000–246**, or from (sACN) **001–247**.

#### **IP Address**

For each universe of each port on the ÉPIX Drive 2000 IP, there must be a unique IP address. To set these IP addresses for either port, follow the instructions below:

- 1. Go to the **Port A** or **Port B** main level.
- 2. Select the IP Address option.
- 3. Select which address to set, from IP Address #1-10.
- 4. Set the first number in the IP address, from 1–126.
- 5. Set the second number, from 0-255.
- 6. Repeat step 5 for the third and fourth numbers in the IP address.

#### **DMX Address**

To set the starting address for either port of the ÉPIX Drive 2000 IP, do the following:

- 1. Go to the **Port A** or **Port B** main level.
- 2. Select the DMX Address option.
- 3. Set the starting address for the selected port, from **001–\_\_\_**.

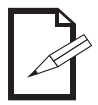

Highest address available determined by the Control Personality.

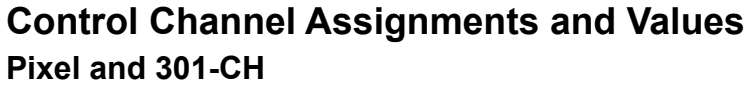

1. Go to the Auto Address main level.

| Pixel | 301 | Function | Value      | Percent | Pixel | 301 | Function | Value     | Percent |
|-------|-----|----------|------------|---------|-------|-----|----------|-----------|---------|
| 1     | 1   | Red 1    | 000 ⇔ 255  | 0–100%  | 152   | 152 | Green 51 | 000 ⇔ 255 | 0–100%  |
| 2     | 2   | Green 1  | 000 ⇔ 255  | 0–100%  | 153   | 153 | Blue 51  | 000 ⇔ 255 | 0–100%  |
| 3     | 3   | Blue 1   | 000 ⇔ 255  | 0–100%  | 154   | 154 | Red 52   | 000 ⇔ 255 | 0–100%  |
| 4     | 4   | Red 2    | 000 ⇔ 255  | 0–100%  | 155   | 155 | Green 52 | 000 ⇔ 255 | 0–100%  |
| 5     | 5   | Green 2  | 000 ⇔ 255  | 0–100%  | 156   | 156 | Blue 52  | 000 ⇔ 255 | 0–100%  |
| 6     | 6   | Blue 2   | 000 ⇔ 255  | 0–100%  | 157   | 157 | Red 53   | 000 ⇔ 255 | 0–100%  |
| 7     | 7   | Red 3    | 000 ⇔ 255  | 0–100%  | 158   | 158 | Green 53 | 000 ⇔ 255 | 0–100%  |
| 8     | 8   | Green 3  | 000 ⇔ 255  | 0–100%  | 159   | 159 | Blue 53  | 000 ⇔ 255 | 0–100%  |
| 9     | 9   | Blue 3   | 000 ⇔ 255  | 0–100%  | 160   | 160 | Red 54   | 000 ⇔ 255 | 0–100%  |
| 10    | 10  | Red 4    | 000 ⇔ 255  | 0–100%  | 161   | 161 | Green 54 | 000 ⇔ 255 | 0–100%  |
| 11    | 11  | Green 4  | 000 ⇔ 255  | 0–100%  | 162   | 162 | Blue 54  | 000 ⇔ 255 | 0–100%  |
| 12    | 12  | Blue 4   | 000 ⇔ 255  | 0–100%  | 163   | 163 | Red 55   | 000 ⇔ 255 | 0–100%  |
| 13    | 13  | Red 5    | 000 ⇔ 255  | 0–100%  | 164   | 164 | Green 55 | 000 ⇔ 255 | 0–100%  |
| 14    | 14  | Green 5  | 000 ⇔ 255  | 0–100%  | 165   | 165 | Blue 55  | 000 ⇔ 255 | 0–100%  |
| 15    | 15  | Blue 5   | 000 ⇔ 255  | 0–100%  | 166   | 166 | Red 56   | 000 ⇔ 255 | 0–100%  |
| 16    | 16  | Red 6    | 000 ⇔ 255  | 0–100%  | 167   | 167 | Green 56 | 000 ⇔ 255 | 0–100%  |
| 17    | 17  | Green 6  | 000 ⇔ 255  | 0–100%  | 168   | 168 | Blue 56  | 000 ⇔ 255 | 0–100%  |
| 18    | 18  | Blue 6   | 000 ⇔ 255  | 0–100%  | 169   | 169 | Red 57   | 000 ⇔ 255 | 0–100%  |
| 19    | 19  | Red 7    | 000 ⇔ 255  | 0–100%  | 170   | 170 | Green 57 | 000 ⇔ 255 | 0–100%  |
| 20    | 20  | Green 7  | 000 ⇔ 255  | 0–100%  | 171   | 171 | Blue 57  | 000 ⇔ 255 | 0–100%  |
| 21    | 21  | Blue 7   | 000 ⇔ 255  | 0–100%  | 172   | 172 | Red 58   | 000 ⇔ 255 | 0–100%  |
| 22    | 22  | Red 8    | 000 ⇔ 255  | 0–100%  | 173   | 173 | Green 58 | 000 ⇔ 255 | 0–100%  |
| 23    | 23  | Green 8  | 000 ⇔ 255  | 0–100%  | 174   | 174 | Blue 58  | 000 ⇔ 255 | 0–100%  |
| 24    | 24  | Blue 8   | 000 ⇔ 255  | 0–100%  | 175   | 175 | Red 59   | 000 ⇔ 255 | 0–100%  |
| 25    | 25  | Red 9    | 000 ⇔ 255  | 0–100%  | 176   | 176 | Green 59 | 000 ⇔ 255 | 0–100%  |
| 26    | 26  | Green 9  | 000 ⇔ 255  | 0–100%  | 177   | 177 | Blue 59  | 000 ⇔ 255 | 0–100%  |
| 27    | 27  | Blue 9   | 000 ⇔ 255  | 0–100%  | 178   | 178 | Red 60   | 000 ⇔ 255 | 0–100%  |
| 28    | 28  | Red 10   | 000 ⇔ 255  | 0–100%  | 179   | 179 | Green 60 | 000 ⇔ 255 | 0–100%  |
| 29    | 29  | Green 10 | 000 ⇔ 255  | 0–100%  | 180   | 180 | Blue 60  | 000 ⇔ 255 | 0–100%  |
| 30    | 30  | Blue 10  | 000 ⇔ 255  | 0–100%  | 181   | 181 | Red 61   | 000 ⇔ 255 | 0–100%  |
| 31    | 31  | Red 11   | 000 ⇔ 255  | 0–100%  | 182   | 182 | Green 61 | 000 ⇔ 255 | 0–100%  |
| 32    | 32  | Green 11 | 000 ⇔ 255  | 0–100%  | 183   | 183 | Blue 61  | 000 ⇔ 255 | 0–100%  |
| 33    | 33  | Blue 11  | 000 ⇔ 255  | 0–100%  | 184   | 184 | Red 62   | 000 ⇔ 255 | 0–100%  |
| 34    | 34  | Red 12   | 000 ⇔ 255  | 0–100%  | 185   | 185 | Green 62 | 000 ⇔ 255 | 0-100%  |
| 35    | 35  | Green 12 | 000 ⇔ 255  | 0–100%  | 186   | 186 | Blue 62  | 000 ⇔ 255 | 0-100%  |
| 36    | 36  | Blue 12  | 000 ⇔ 255  | 0-100%  | 187   | 187 | Red 63   | 000 ⇔ 255 | 0-100%  |
| 37    | 37  | Ked 13   | 000 ⇔ 255  | 0-100%  | 188   | 188 | Green 63 | 000 ⇔ 255 | 0-100%  |
| 38    | 38  | Green 13 | 000 \$ 255 | 0-100%  | 189   | 189 | Blue 63  | 000 ⇔ 255 | 0-100%  |
| 39    | 39  | Blue 13  | 000 ⇔ 255  | 0-100%  | 190   | 190 | Ked 64   | 000 ⇔ 255 | 0-100%  |
| 40    | 40  | Ked 14   | 000 ⇔ 255  | 0-100%  | 191   | 191 | Green 64 | 000 ⇔ 255 | 0-100%  |
| 41    | 41  | Green 14 | 000 ⇔ 255  | 0–100%  | 192   | 192 | Blue 64  | 000 ⇔ 255 | 0–100%  |

The ÉPIX Drive 2000 IP addresses connected products with the Auto Address function. To perform an Auto Address, follow the instructions below:

2. Select from No (do not perform Auto Address) or Yes (perform Auto Address).

**Auto Address** 

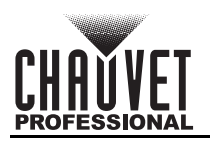

| Pixel    | 301      | Function          | Value                     | Percent | Pixel | 301 | Function | Value                  | Percent |
|----------|----------|-------------------|---------------------------|---------|-------|-----|----------|------------------------|---------|
| 42       | 42       | Blue 14           | 000 ⇔ 255                 | 0–100%  | 193   | 193 | Red 65   | 000 ⇔ 255              | 0–100%  |
| 43       | 43       | Red 15            | 000 ⇔ 255                 | 0–100%  | 194   | 194 | Green 65 | 000 ⇔ 255              | 0–100%  |
| 44       | 44       | Green 15          | 000 ⇔ 255                 | 0–100%  | 195   | 195 | Blue 65  | 000 ⇔ 255              | 0–100%  |
| 45       | 45       | Blue 15           | 000 ⇔ 255                 | 0–100%  | 196   | 196 | Red 66   | 000 ⇔ 255              | 0–100%  |
| 46       | 46       | Red 16            | 000 ⇔ 255                 | 0–100%  | 197   | 197 | Green 66 | 000 ⇔ 255              | 0–100%  |
| 47       | 47       | Green 16          | 000 ⇔ 255                 | 0–100%  | 198   | 198 | Blue 66  | 000 ⇔ 255              | 0–100%  |
| 48       | 48       | Blue 16           | 000 ⇔ 255                 | 0–100%  | 199   | 199 | Red 67   | 000 ⇔ 255              | 0–100%  |
| 49       | 49       | Red 17            | 000 ⇔ 255                 | 0–100%  | 200   | 200 | Green 67 | 000 ⇔ 255              | 0–100%  |
| 50       | 50       | Green 17          | 000 ⇔ 255                 | 0–100%  | 201   | 201 | Blue 67  | 000 ⇔ 255              | 0–100%  |
| 51       | 51       | Blue 17           | 000 ⇔ 255                 | 0–100%  | 202   | 202 | Red 68   | 000 ⇔ 255              | 0–100%  |
| 52       | 52       | Red 18            | 000 ⇔ 255                 | 0–100%  | 203   | 203 | Green 68 | 000 ⇔ 255              | 0–100%  |
| 53       | 53       | Green 18          | 000 ⇔ 255                 | 0–100%  | 204   | 204 | Blue 68  | 000 ⇔ 255              | 0–100%  |
| 54       | 54       | Blue 18           | 000 ⇔ 255                 | 0–100%  | 205   | 205 | Red 69   | 000 ⇔ 255              | 0–100%  |
| 55       | 55       | Red 19            | 000 ⇔ 255                 | 0–100%  | 206   | 206 | Green 69 | 000 ⇔ 255              | 0–100%  |
| 56       | 56       | Green 19          | 000 ⇔ 255                 | 0–100%  | 207   | 207 | Blue 69  | 000 ⇔ 255              | 0–100%  |
| 57       | 57       | Blue 19           | 000 ⇔ 255                 | 0–100%  | 208   | 208 | Red 70   | 000 ⇔ 255              | 0–100%  |
| 58       | 58       | Red 20            | 000 ⇔ 255                 | 0–100%  | 209   | 209 | Green 70 | 000 ⇔ 255              | 0–100%  |
| 59       | 59       | Green 20          | 000 ⇔ 255                 | 0–100%  | 210   | 210 | Blue 70  | 000 ⇔ 255              | 0–100%  |
| 60       | 60       | Blue 20           | 000 ⇔ 255                 | 0–100%  | 211   | 211 | Red 71   | 000 ⇔ 255              | 0–100%  |
| 61       | 61       | Red 21            | 000 ⇔ 255                 | 0–100%  | 212   | 212 | Green 71 | 000 ⇔ 255              | 0–100%  |
| 62       | 62       | Green 21          | 000 ⇔ 255                 | 0–100%  | 213   | 213 | Blue 71  | 000 ⇔ 255              | 0–100%  |
| 63       | 63       | Blue 21           | 000 ⇔ 255                 | 0–100%  | 214   | 214 | Red 72   | 000 ⇔ 255              | 0–100%  |
| 64       | 64       | Red 22            | 000 ⇔ 255                 | 0–100%  | 215   | 215 | Green 72 | 000 ⇔ 255              | 0–100%  |
| 65       | 65       | Green 22          | 000 ⇔ 255                 | 0–100%  | 216   | 216 | Blue 72  | 000 ⇔ 255              | 0–100%  |
| 66       | 66       | Blue 22           | 000 ⇔ 255                 | 0–100%  | 217   | 217 | Red 73   | 000 ⇔ 255              | 0–100%  |
| 67       | 67       | Red 23            | 000 ⇔ 255                 | 0–100%  | 218   | 218 | Green 73 | 000 ⇔ 255              | 0–100%  |
| 68       | 68       | Green 23          | 000 ⇔ 255                 | 0–100%  | 219   | 219 | Blue 73  | 000 ⇔ 255              | 0–100%  |
| 69       | 69       | Blue 23           | 000 ⇔ 255                 | 0–100%  | 220   | 220 | Red 74   | 000 ⇔ 255              | 0–100%  |
| 70       | 70       | Red 24            | 000 ⇔ 255                 | 0-100%  | 221   | 221 | Green 74 | 000 ⇔ 255              | 0-100%  |
| 71       | 71       | Green 24          | 000 ⇔ 255                 | 0-100%  | 222   | 222 | Blue 74  | 000 ⇔ 255              | 0-100%  |
| 72       | 72       | Blue 24           | 000 ⇔ 255                 | 0-100%  | 223   | 223 | Red 75   | 000 ⇔ 255              | 0-100%  |
| 73       | 73       | Red 25            |                           | 0-100%  | 224   | 224 | Green 75 | 000 ⇔ 255              | 0-100%  |
| 74       | 74       | Green 25          | 000 ⇔ 255                 | 0-100%  | 225   | 225 | Blue 75  |                        | 0-100%  |
| /5       | /5       | Blue 25           |                           | 0-100%  | 226   | 226 | Red /6   |                        | 0-100%  |
| 70       | 70       | Red 26            | 000 ↔ 255                 | 0-100%  | 227   | 221 | Green 76 |                        | 0-100%  |
| 70       | 70       | Green 26          |                           | 0-100%  | 220   | 228 | Blue 76  |                        | 0-100%  |
| 70       | 70       | Blue 20<br>Bod 27 | $000 \Leftrightarrow 255$ | 0-100%  | 229   | 229 | Groop 77 |                        | 0-100%  |
| 20       | 20       | Groop 27          | 000 ⇔ 255                 | 0-100%  | 230   | 230 | Blue 77  | 000 ⇔ 255<br>000 ⇔ 255 | 0-100%  |
| 00<br>91 | 00<br>Q1 | Blue 27           | 000 ↔ 255                 | 0-100%  | 231   | 231 | Blue //  |                        | 0 100%  |
| 82       | 82       | Rod 28            | 000 ⇔ 255                 | 0-100%  | 232   | 232 | Green 78 |                        | 0-100%  |
| 83       | 83       | Green 28          | 000 🕁 255                 | 0-100%  | 234   | 234 | Blue 78  | 000 🕁 255              | 0_100%  |
| 84       | 84       | Blue 28           | 000 ⇔ 255                 | 0-100%  | 235   | 235 | Red 79   | 000 \le 255            | 0-100%  |
| 85       | 85       | Red 29            | 000 ⇔ 255                 | 0-100%  | 236   | 236 | Green 79 | 000 ⇔ 255              | 0-100%  |
| 86       | 86       | Green 29          | 000 ⇔ 255                 | 0-100%  | 237   | 237 | Blue 79  | 000 \core 255          | 0-100%  |
| 87       | 87       | Blue 29           | 000 ⇔ 255                 | 0-100%  | 238   | 238 | Red 80   | 000 ⇔ 255              | 0-100%  |
| 88       | 88       | Red 30            | 000 ⇔ 255                 | 0–100%  | 239   | 239 | Green 80 | 000 ⇔ 255              | 0-100%  |
| 89       | 89       | Green 30          | 000 ⇔ 255                 | 0–100%  | 240   | 240 | Blue 80  | 000 ⇔ 255              | 0–100%  |
| 90       | 90       | Blue 30           | 000 ⇔ 255                 | 0–100%  | 241   | 241 | Red 81   | 000 ⇔ 255              | 0–100%  |
| 1        |          | 1                 | 1                         | 1 I     | 1 1   |     | 1        | 1                      | 1       |

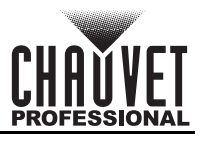

| Pixel | 301 | Function | Value     | Percent | Pixel | 301 | Function | Value     | Percent |
|-------|-----|----------|-----------|---------|-------|-----|----------|-----------|---------|
| 91    | 91  | Red 31   | 000 ⇔ 255 | 0–100%  | 242   | 242 | Green 81 | 000 ⇔ 255 | 0–100%  |
| 92    | 92  | Green 31 | 000 ⇔ 255 | 0–100%  | 243   | 243 | Blue 81  | 000 ⇔ 255 | 0–100%  |
| 93    | 93  | Blue 31  | 000 ⇔ 255 | 0–100%  | 244   | 244 | Red 82   | 000 ⇔ 255 | 0–100%  |
| 94    | 94  | Red 32   | 000 ⇔ 255 | 0–100%  | 245   | 245 | Green 82 | 000 ⇔ 255 | 0–100%  |
| 95    | 95  | Green 32 | 000 ⇔ 255 | 0–100%  | 246   | 246 | Blue 82  | 000 ⇔ 255 | 0–100%  |
| 96    | 96  | Blue 32  | 000 ⇔ 255 | 0–100%  | 247   | 247 | Red 83   | 000 ⇔ 255 | 0–100%  |
| 97    | 97  | Red 33   | 000 ⇔ 255 | 0–100%  | 248   | 248 | Green 83 | 000 ⇔ 255 | 0–100%  |
| 98    | 98  | Green 33 | 000 ⇔ 255 | 0–100%  | 249   | 249 | Blue 83  | 000 ⇔ 255 | 0–100%  |
| 99    | 99  | Blue 33  | 000 ⇔ 255 | 0–100%  | 250   | 250 | Red 84   | 000 ⇔ 255 | 0–100%  |
| 100   | 100 | Red 34   | 000 ⇔ 255 | 0–100%  | 251   | 251 | Green 84 | 000 ⇔ 255 | 0–100%  |
| 101   | 101 | Green 34 | 000 ⇔ 255 | 0–100%  | 252   | 252 | Blue 84  | 000 ⇔ 255 | 0–100%  |
| 102   | 102 | Blue 34  | 000 ⇔ 255 | 0–100%  | 253   | 253 | Red 85   | 000 ⇔ 255 | 0–100%  |
| 103   | 103 | Red 35   | 000 ⇔ 255 | 0–100%  | 254   | 254 | Green 85 | 000 ⇔ 255 | 0–100%  |
| 104   | 104 | Green 35 | 000 ⇔ 255 | 0–100%  | 255   | 255 | Blue 85  | 000 ⇔ 255 | 0–100%  |
| 105   | 105 | Blue 35  | 000 ⇔ 255 | 0–100%  | 256   | 256 | Red 86   | 000 ⇔ 255 | 0–100%  |
| 106   | 106 | Red 36   | 000 ⇔ 255 | 0–100%  | 257   | 257 | Green 86 | 000 ⇔ 255 | 0–100%  |
| 107   | 107 | Green 36 | 000 ⇔ 255 | 0–100%  | 258   | 258 | Blue 86  | 000 ⇔ 255 | 0–100%  |
| 108   | 108 | Blue 36  | 000 ⇔ 255 | 0–100%  | 259   | 259 | Red 87   | 000 ⇔ 255 | 0–100%  |
| 109   | 109 | Red 37   | 000 ⇔ 255 | 0–100%  | 260   | 260 | Green 87 | 000 ⇔ 255 | 0–100%  |
| 110   | 110 | Green 37 | 000 ⇔ 255 | 0–100%  | 261   | 261 | Blue 87  | 000 ⇔ 255 | 0–100%  |
| 111   | 111 | Blue 37  | 000 ⇔ 255 | 0–100%  | 262   | 262 | Red 88   | 000 ⇔ 255 | 0–100%  |
| 112   | 112 | Red 38   | 000 ⇔ 255 | 0–100%  | 263   | 263 | Green 88 | 000 ⇔ 255 | 0–100%  |
| 113   | 113 | Green 38 | 000 ⇔ 255 | 0–100%  | 264   | 264 | Blue 88  | 000 ⇔ 255 | 0–100%  |
| 114   | 114 | Blue 38  | 000 ⇔ 255 | 0–100%  | 265   | 265 | Red 89   | 000 ⇔ 255 | 0–100%  |
| 115   | 115 | Red 39   | 000 ⇔ 255 | 0–100%  | 266   | 266 | Green 89 | 000 ⇔ 255 | 0–100%  |
| 116   | 116 | Green 39 | 000 ⇔ 255 | 0–100%  | 267   | 267 | Blue 89  | 000 ⇔ 255 | 0–100%  |
| 117   | 117 | Blue 39  | 000 ⇔ 255 | 0–100%  | 268   | 268 | Red 90   | 000 ⇔ 255 | 0–100%  |
| 118   | 118 | Red 40   | 000 ⇔ 255 | 0–100%  | 269   | 269 | Green 90 | 000 ⇔ 255 | 0–100%  |
| 119   | 119 | Green 40 | 000 ⇔ 255 | 0–100%  | 270   | 270 | Blue 90  | 000 ⇔ 255 | 0–100%  |
| 120   | 120 | Blue 40  | 000 ⇔ 255 | 0–100%  | 271   | 271 | Red 91   | 000 ⇔ 255 | 0–100%  |
| 121   | 121 | Red 41   | 000 ⇔ 255 | 0–100%  | 272   | 272 | Green 91 | 000 ⇔ 255 | 0–100%  |
| 122   | 122 | Green 41 | 000 ⇔ 255 | 0–100%  | 273   | 273 | Blue 91  | 000 ⇔ 255 | 0–100%  |
| 123   | 123 | Blue 41  | 000 ⇔ 255 | 0–100%  | 274   | 274 | Red 92   | 000 ⇔ 255 | 0–100%  |
| 124   | 124 | Red 42   | 000 ⇔ 255 | 0–100%  | 275   | 275 | Green 92 | 000 ⇔ 255 | 0–100%  |
| 125   | 125 | Green 42 | 000 ⇔ 255 | 0–100%  | 276   | 276 | Blue 92  | 000 ⇔ 255 | 0–100%  |
| 126   | 126 | Blue 42  | 000 ⇔ 255 | 0–100%  | 277   | 277 | Red 93   | 000 ⇔ 255 | 0–100%  |
| 127   | 127 | Red 43   | 000 ⇔ 255 | 0–100%  | 278   | 278 | Green 93 | 000 ⇔ 255 | 0–100%  |
| 128   | 128 | Green 43 | 000 ⇔ 255 | 0–100%  | 279   | 279 | Blue 93  | 000 ⇔ 255 | 0–100%  |
| 129   | 129 | Blue 43  | 000 ⇔ 255 | 0–100%  | 280   | 280 | Red 94   | 000 ⇔ 255 | 0–100%  |
| 130   | 130 | Red 44   | 000 ⇔ 255 | 0–100%  | 281   | 281 | Green 94 | 000 ⇔ 255 | 0–100%  |
| 131   | 131 | Green 44 | 000 ⇔ 255 | 0–100%  | 282   | 282 | Blue 94  | 000 ⇔ 255 | 0–100%  |
| 132   | 132 | Blue 44  | 000 ⇔ 255 | 0–100%  | 283   | 283 | Red 95   | 000 ⇔ 255 | 0–100%  |
| 133   | 133 | Red 45   | 000 ⇔ 255 | 0–100%  | 284   | 284 | Green 95 | 000 ⇔ 255 | 0–100%  |
| 134   | 134 | Green 45 | 000 ⇔ 255 | 0–100%  | 285   | 285 | Blue 95  | 000 ⇔ 255 | 0–100%  |
| 135   | 135 | Blue 45  | 000 ⇔ 255 | 0–100%  | 286   | 286 | Red 96   | 000 ⇔ 255 | 0–100%  |
| 136   | 136 | Red 46   | 000 ⇔ 255 | 0–100%  | 287   | 287 | Green 96 | 000 ⇔ 255 | 0–100%  |
| 137   | 137 | Green 46 | 000 ⇔ 255 | 0–100%  | 288   | 288 | Blue 96  | 000 ⇔ 255 | 0-100%  |
| 138   | 138 | Blue 46  | 000 ⇔ 255 | 0–100%  | 289   | 289 | Red 97   | 000 ⇔ 255 | 0–100%  |
| 139   | 139 | Red 47   | 000 ⇔ 255 | 0–100%  | 290   | 290 | Green 97 | 000 🗇 255 | 0–100%  |

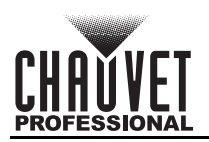

| Pixel | 301 | Function | Value     | Percent | Pixel | 301 | Function  | Value     | Percent |
|-------|-----|----------|-----------|---------|-------|-----|-----------|-----------|---------|
| 140   | 140 | Green 47 | 000 ⇔ 255 | 0–100%  | 291   | 291 | Blue 97   | 000 ⇔ 255 | 0–100%  |
| 141   | 141 | Blue 47  | 000 ⇔ 255 | 0–100%  | 292   | 292 | Red 98    | 000 ⇔ 255 | 0–100%  |
| 142   | 142 | Red 48   | 000 ⇔ 255 | 0–100%  | 293   | 293 | Green 98  | 000 ⇔ 255 | 0–100%  |
| 143   | 143 | Green 48 | 000 ⇔ 255 | 0–100%  | 294   | 294 | Blue 98   | 000 ⇔ 255 | 0–100%  |
| 144   | 144 | Blue 48  | 000 ⇔ 255 | 0–100%  | 295   | 295 | Red 99    | 000 ⇔ 255 | 0–100%  |
| 145   | 145 | Red 49   | 000 ⇔ 255 | 0–100%  | 296   | 296 | Green 99  | 000 ⇔ 255 | 0–100%  |
| 146   | 146 | Green 49 | 000 ⇔ 255 | 0–100%  | 297   | 297 | Blue 99   | 000 ⇔ 255 | 0–100%  |
| 147   | 147 | Blue 49  | 000 ⇔ 255 | 0–100%  | 298   | 298 | Red 100   | 000 ⇔ 255 | 0–100%  |
| 148   | 148 | Red 50   | 000 ⇔ 255 | 0–100%  | 299   | 299 | Green 100 | 000 ⇔ 255 | 0–100%  |
| 149   | 149 | Green 50 | 000 ⇔ 255 | 0–100%  | 300   | 300 | Blue 100  | 000 ⇔ 255 | 0–100%  |
| 150   | 150 | Blue 50  | 000 ⇔ 255 | 0–100%  | -     | 301 | Dimmer    | 000 ⇔ 255 | 0–100%  |
| 151   | 151 | Red 51   | 000 ⇔ 255 | 0–100%  |       |     |           |           |         |

### 50-Section

| Channel | Function    | Value     | Percent | Channel | Function    | Value     | Percent |
|---------|-------------|-----------|---------|---------|-------------|-----------|---------|
| 1       | Red 1–2     | 000 ⇔ 255 | 0–100%  | 76      | Red 51–52   | 000 ⇔ 255 | 0–100%  |
| 2       | Green 1–2   | 000 ⇔ 255 | 0–100%  | 77      | Green 51–52 | 000 ⇔ 255 | 0–100%  |
| 3       | Blue 1–2    | 000 ⇔ 255 | 0–100%  | 78      | Blue 51–52  | 000 ⇔ 255 | 0–100%  |
| 4       | Red 3–4     | 000 ⇔ 255 | 0–100%  | 79      | Red 53–54   | 000 ⇔ 255 | 0–100%  |
| 5       | Green 3–4   | 000 ⇔ 255 | 0–100%  | 80      | Green 53–54 | 000 ⇔ 255 | 0–100%  |
| 6       | Blue 3–4    | 000 ⇔ 255 | 0–100%  | 81      | Blue 53–54  | 000 ⇔ 255 | 0–100%  |
| 7       | Red 5–6     | 000 ⇔ 255 | 0–100%  | 82      | Red 55–56   | 000 ⇔ 255 | 0–100%  |
| 8       | Green 5–6   | 000 ⇔ 255 | 0–100%  | 83      | Green 55–56 | 000 ⇔ 255 | 0–100%  |
| 9       | Blue 5–6    | 000 ⇔ 255 | 0–100%  | 84      | Blue 55–56  | 000 ⇔ 255 | 0–100%  |
| 10      | Red 7–8     | 000 ⇔ 255 | 0–100%  | 85      | Red 57–58   | 000 ⇔ 255 | 0–100%  |
| 11      | Green 7–8   | 000 ⇔ 255 | 0–100%  | 86      | Green 57–58 | 000 ⇔ 255 | 0–100%  |
| 12      | Blue 7–8    | 000 ⇔ 255 | 0–100%  | 87      | Blue 57–58  | 000 ⇔ 255 | 0–100%  |
| 13      | Red 9–10    | 000 ⇔ 255 | 0–100%  | 88      | Red 59–60   | 000 ⇔ 255 | 0–100%  |
| 14      | Green 9–10  | 000 ⇔ 255 | 0–100%  | 89      | Green 59–60 | 000 ⇔ 255 | 0–100%  |
| 15      | Blue 9–10   | 000 ⇔ 255 | 0–100%  | 90      | Blue 59–60  | 000 ⇔ 255 | 0–100%  |
| 16      | Red 11–12   | 000 ⇔ 255 | 0–100%  | 91      | Red 61–62   | 000 ⇔ 255 | 0–100%  |
| 17      | Green 11–12 | 000 ⇔ 255 | 0–100%  | 92      | Green 61–62 | 000 ⇔ 255 | 0–100%  |
| 18      | Blue 11–12  | 000 ⇔ 255 | 0–100%  | 93      | Blue 61–62  | 000 ⇔ 255 | 0–100%  |
| 19      | Red 13–14   | 000 ⇔ 255 | 0–100%  | 94      | Red 63–64   | 000 ⇔ 255 | 0–100%  |
| 20      | Green 13–14 | 000 ⇔ 255 | 0–100%  | 95      | Green 63–64 | 000 ⇔ 255 | 0–100%  |
| 21      | Blue 13–14  | 000 ⇔ 255 | 0–100%  | 96      | Blue 63–64  | 000 ⇔ 255 | 0–100%  |
| 22      | Red 15–16   | 000 ⇔ 255 | 0–100%  | 97      | Red 65–66   | 000 ⇔ 255 | 0–100%  |
| 23      | Green 15–16 | 000 ⇔ 255 | 0–100%  | 98      | Green 65–66 | 000 ⇔ 255 | 0–100%  |
| 24      | Blue 15–16  | 000 ⇔ 255 | 0–100%  | 99      | Blue 65–66  | 000 ⇔ 255 | 0–100%  |
| 25      | Red 17–18   | 000 ⇔ 255 | 0–100%  | 100     | Red 67–68   | 000 ⇔ 255 | 0–100%  |
| 26      | Green 17–18 | 000 ⇔ 255 | 0–100%  | 101     | Green 67–68 | 000 ⇔ 255 | 0–100%  |
| 27      | Blue 17–18  | 000 ⇔ 255 | 0–100%  | 102     | Blue 67–68  | 000 ⇔ 255 | 0–100%  |
| 28      | Red 19–20   | 000 ⇔ 255 | 0–100%  | 103     | Red 69–70   | 000 ⇔ 255 | 0–100%  |
| 29      | Green 19–20 | 000 ⇔ 255 | 0–100%  | 104     | Green 69–70 | 000 ⇔ 255 | 0–100%  |
| 30      | Blue 19–20  | 000 ⇔ 255 | 0–100%  | 105     | Blue 69–70  | 000 ⇔ 255 | 0–100%  |
| 31      | Red 21–22   | 000 ⇔ 255 | 0–100%  | 106     | Red 71–72   | 000 ⇔ 255 | 0–100%  |
| 32      | Green 21–22 | 000 ⇔ 255 | 0–100%  | 107     | Green 71–72 | 000 ⇔ 255 | 0–100%  |
| 33      | Blue 21–22  | 000 ⇔ 255 | 0–100%  | 108     | Blue 71–72  | 000 ⇔ 255 | 0–100%  |

## Operation

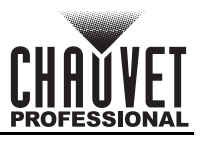

| Channel | Function                | Value     | Percent | Channel | Function                | Value             | Percent |
|---------|-------------------------|-----------|---------|---------|-------------------------|-------------------|---------|
| 34      | Red 23–24               | 000 ⇔ 255 | 0–100%  | 109     | Red 73–74               | 000 ⇔ 255         | 0–100%  |
| 35      | Green 23–24             | 000 ⇔ 255 | 0–100%  | 110     | Green 73–74             | 000 ⇔ 255         | 0–100%  |
| 36      | Blue 23–24              | 000 ⇔ 255 | 0–100%  | 111     | Blue 73–74              | 000 ⇔ 255         | 0–100%  |
| 37      | Red 25–26               | 000 ⇔ 255 | 0–100%  | 112     | Red 75–76               | 000 ⇔ 255         | 0–100%  |
| 38      | Green 25–26             | 000 ⇔ 255 | 0–100%  | 113     | Green 75–76             | 000 ⇔ 255         | 0–100%  |
| 39      | Blue 25–26              | 000 ⇔ 255 | 0–100%  | 114     | Blue 75–76              | 000 ⇔ 255         | 0–100%  |
| 40      | Red 27–28               | 000 ⇔ 255 | 0–100%  | 115     | Red 77–78               | 000 ⇔ 255         | 0–100%  |
| 41      | Green 27–28             | 000 ⇔ 255 | 0–100%  | 116     | Green 77–78             | 000 ⇔ 255         | 0–100%  |
| 42      | Blue 27–28              | 000 ⇔ 255 | 0–100%  | 117     | Blue 77–78              | 000 ⇔ 255         | 0–100%  |
| 43      | Red 29–30               | 000 ⇔ 255 | 0–100%  | 118     | Red 79–80               | 000 ⇔ 255         | 0–100%  |
| 44      | Green 29–30             | 000 ⇔ 255 | 0–100%  | 119     | Green 79–80             | 000 ⇔ 255         | 0–100%  |
| 45      | Blue 29–30              | 000 ⇔ 255 | 0–100%  | 120     | Blue 79–80              | 000 ⇔ 255         | 0–100%  |
| 46      | Red 31–32               | 000 ⇔ 255 | 0–100%  | 121     | Red 81–82               | 000 ⇔ 255         | 0–100%  |
| 47      | Green 31–32             | 000 ⇔ 255 | 0–100%  | 122     | Green 81–82             | 000 ⇔ 255         | 0–100%  |
| 48      | Blue 31–32              | 000 ⇔ 255 | 0–100%  | 123     | Blue 81–82              | 000 ⇔ 255         | 0–100%  |
| 49      | Red 33–34               | 000 ⇔ 255 | 0–100%  | 124     | Red 83–84               | 000 ⇔ 255         | 0–100%  |
| 50      | Green 33–34             | 000 ⇔ 255 | 0–100%  | 125     | Green 83–84             | 000 ⇔ 255         | 0–100%  |
| 51      | Blue 33–34              | 000 ⇔ 255 | 0–100%  | 126     | Blue 83–84              | 000 ⇔ 255         | 0–100%  |
| 52      | Red 35–36               | 000 ⇔ 255 | 0–100%  | 127     | Red 85–86               | 000 ⇔ 255         | 0–100%  |
| 53      | Green 35–36             | 000 ⇔ 255 | 0–100%  | 128     | Green 85–86             | 000 ⇔ 255         | 0–100%  |
| 54      | Blue 35–36              | 000 ⇔ 255 | 0–100%  | 129     | Blue 85–86              | 000 ⇔ 255         | 0–100%  |
| 55      | Red 37–38               | 000 ⇔ 255 | 0–100%  | 130     | Red 87–88               | 000 ⇔ 255         | 0–100%  |
| 56      | Green 37–38             | 000 ⇔ 255 | 0–100%  | 131     | Green 87–88             | 000 ⇔ 255         | 0–100%  |
| 57      | Blue 37–38              | 000 ⇔ 255 | 0-100%  | 132     | Blue 87–88              | 000 ⇔ 255         | 0-100%  |
| 58      | Red 39–40               | 000 ⇔ 255 | 0-100%  | 133     | Red 89–90               | 000 ⇔ 255         | 0-100%  |
| 59      | Green 39–40             |           | 0-100%  | 134     | Green 89–90             |                   | 0-100%  |
| 60      | Blue 39-40              | 000 ⇔ 255 | 0-100%  | 135     | Blue 89-90              | 000 ⇔ 255         | 0-100%  |
| 61      | Red 41–42               | 000 ⇔ 255 | 0-100%  | 136     | Red 91-92               | 000 ⇔ 255         | 0-100%  |
| 62      | Green 41–42             | 000 ↔ 255 | 0-100%  | 137     | Green 91–92             |                   | 0-100%  |
| 63      | Blue 41-42              | 000 ↔ 255 | 0-100%  | 138     | Blue 91-92              |                   | 0-100%  |
| 65      | Croop 43-44             | 000 ↔ 255 | 0 100%  | 139     | Croop 93-94             | 000 \(\infty 255) | 0 100%  |
| 66      | Blue 43-44              | 000 ↔ 255 | 0-100%  | 140     | Blue 93_94              |                   | 0-100%  |
| 67      | Bide 45-44<br>Rod 45-46 | 000 ↔ 255 | 0-100%  | 141     | Bide 95-94<br>Red 95-96 | 000 ↔ 255         | 0-100%  |
| 68      | Green 45-46             | 000 ⇔ 255 | 0_100%  | 142     | Green 95-96             | 000 ⇔ 255         | 0_100%  |
| 69      | Blue 45-46              | 000 ⇔ 255 | 0-100%  | 143     | Blue 95-96              | 000 ⇔ 255         | 0-100%  |
| 70      | Red 47–48               | 000 ⇔ 255 | 0-100%  | 145     | Red 97–98               | 000 ⇔ 255         | 0-100%  |
| 71      | Green 47–48             | 000 ⇔ 255 | 0–100%  | 146     | Green 97–98             | 000 ⇔ 255         | 0-100%  |
| 72      | Blue 47–48              | 000 ⇔ 255 | 0–100%  | 147     | Blue 97–98              | 000 ⇔ 255         | 0–100%  |
| 73      | Red 49–50               | 000 ⇔ 255 | 0–100%  | 148     | Red 99–100              | 000 ⇔ 255         | 0–100%  |
| 74      | Green 49–50             | 000 ⇔ 255 | 0–100%  | 149     | Green 99–100            | 000 ⇔ 255         | 0–100%  |
| 75      | Blue 49–50              | 000 ⇔ 255 | 0–100%  | 150     | Blue 99–100             | 000 ⇔ 255         | 0–100%  |

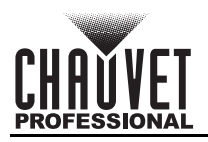

### 25-Section

| Channel | Function    | Value     | Percent | Channel | Function     | Value     | Percent |
|---------|-------------|-----------|---------|---------|--------------|-----------|---------|
| 1       | Red 1–4     | 000 ⇔ 255 | 0–100%  | 39      | Blue 49–52   | 000 ⇔ 255 | 0–100%  |
| 2       | Green 1–4   | 000 ⇔ 255 | 0–100%  | 40      | Red 53–56    | 000 ⇔ 255 | 0–100%  |
| 3       | Blue 1–4    | 000 ⇔ 255 | 0–100%  | 41      | Green 53–56  | 000 ⇔ 255 | 0–100%  |
| 4       | Red 5–8     | 000 ⇔ 255 | 0–100%  | 42      | Blue 53–56   | 000 ⇔ 255 | 0–100%  |
| 5       | Green 5–8   | 000 ⇔ 255 | 0–100%  | 43      | Red 57–60    | 000 ⇔ 255 | 0–100%  |
| 6       | Blue 5–8    | 000 ⇔ 255 | 0–100%  | 44      | Green 57–60  | 000 ⇔ 255 | 0–100%  |
| 7       | Red 9–12    | 000 ⇔ 255 | 0–100%  | 45      | Blue 57–60   | 000 ⇔ 255 | 0–100%  |
| 8       | Green 9–12  | 000 ⇔ 255 | 0–100%  | 46      | Red 61–64    | 000 ⇔ 255 | 0–100%  |
| 9       | Blue 9–12   | 000 ⇔ 255 | 0–100%  | 47      | Green 61–64  | 000 ⇔ 255 | 0–100%  |
| 10      | Red 13–16   | 000 ⇔ 255 | 0–100%  | 48      | Blue 61–64   | 000 ⇔ 255 | 0–100%  |
| 11      | Green 13–16 | 000 ⇔ 255 | 0–100%  | 49      | Red 65–68    | 000 ⇔ 255 | 0–100%  |
| 12      | Blue 13–16  | 000 ⇔ 255 | 0–100%  | 50      | Green 65–68  | 000 ⇔ 255 | 0–100%  |
| 13      | Red 17–20   | 000 ⇔ 255 | 0–100%  | 51      | Blue 65–68   | 000 ⇔ 255 | 0–100%  |
| 14      | Green 17–20 | 000 ⇔ 255 | 0–100%  | 52      | Red 69–72    | 000 ⇔ 255 | 0–100%  |
| 15      | Blue 17–20  | 000 ⇔ 255 | 0–100%  | 53      | Green 69–72  | 000 ⇔ 255 | 0–100%  |
| 16      | Red 21–24   | 000 ⇔ 255 | 0–100%  | 54      | Blue 69–72   | 000 ⇔ 255 | 0–100%  |
| 17      | Green 21–24 | 000 ⇔ 255 | 0–100%  | 55      | Red 73–76    | 000 ⇔ 255 | 0–100%  |
| 18      | Blue 21–24  | 000 ⇔ 255 | 0–100%  | 56      | Green 73–76  | 000 ⇔ 255 | 0–100%  |
| 19      | Red 25–28   | 000 ⇔ 255 | 0–100%  | 57      | Blue 73–76   | 000 ⇔ 255 | 0–100%  |
| 20      | Green 25–28 | 000 ⇔ 255 | 0–100%  | 58      | Red 77–80    | 000 ⇔ 255 | 0–100%  |
| 21      | Blue 25–28  | 000 ⇔ 255 | 0–100%  | 59      | Green 77–80  | 000 ⇔ 255 | 0–100%  |
| 22      | Red 29–32   | 000 ⇔ 255 | 0–100%  | 60      | Blue 77–80   | 000 ⇔ 255 | 0–100%  |
| 23      | Green 29–32 | 000 ⇔ 255 | 0–100%  | 61      | Red 81–84    | 000 ⇔ 255 | 0–100%  |
| 24      | Blue 29–32  | 000 ⇔ 255 | 0–100%  | 62      | Green 81–84  | 000 ⇔ 255 | 0–100%  |
| 25      | Red 33–26   | 000 ⇔ 255 | 0–100%  | 63      | Blue 81–84   | 000 ⇔ 255 | 0–100%  |
| 26      | Green 33–26 | 000 ⇔ 255 | 0–100%  | 64      | Red 85–88    | 000 ⇔ 255 | 0–100%  |
| 27      | Blue 33–26  | 000 ⇔ 255 | 0–100%  | 65      | Green 85–88  | 000 ⇔ 255 | 0–100%  |
| 28      | Red 37–40   | 000 ⇔ 255 | 0–100%  | 66      | Blue 85–88   | 000 ⇔ 255 | 0–100%  |
| 29      | Green 37–40 | 000 ⇔ 255 | 0–100%  | 67      | Red 89–92    | 000 ⇔ 255 | 0–100%  |
| 30      | Blue 37–40  | 000 ⇔ 255 | 0–100%  | 68      | Green 89–92  | 000 ⇔ 255 | 0–100%  |
| 31      | Red 41–44   | 000 ⇔ 255 | 0–100%  | 69      | Blue 89–92   | 000 ⇔ 255 | 0–100%  |
| 32      | Green 41–44 | 000 ⇔ 255 | 0–100%  | 70      | Red 93–96    | 000 ⇔ 255 | 0–100%  |
| 33      | Blue 41–44  | 000 ⇔ 255 | 0–100%  | 71      | Green 93–96  | 000 ⇔ 255 | 0–100%  |
| 34      | Red 45–48   | 000 ⇔ 255 | 0–100%  | 72      | Blue 93–96   | 000 ⇔ 255 | 0–100%  |
| 35      | Green 45–48 | 000 ⇔ 255 | 0–100%  | 73      | Red 97–100   | 000 ⇔ 255 | 0–100%  |
| 36      | Blue 45–48  | 000 ⇔ 255 | 0–100%  | 74      | Green 97–100 | 000 ⇔ 255 | 0–100%  |
| 37      | Red 49–52   | 000 ⇔ 255 | 0–100%  | 75      | Blue 97–100  | 000 ⇔ 255 | 0–100%  |
| 38      | Green 49–52 | 000 ⇔ 255 | 0–100%  |         |              |           |         |

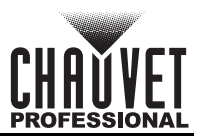

### 10-Section

30 channels per ÉPIX Strip IP

| Channel | Function    | Value     | Percent | Channel | Function     | Value     | Percent |
|---------|-------------|-----------|---------|---------|--------------|-----------|---------|
| 1       | Red 1–10    | 000 ⇔ 255 | 0–100%  | 16      | Red 51–60    | 000 ⇔ 255 | 0–100%  |
| 2       | Green 1–10  | 000 ⇔ 255 | 0–100%  | 17      | Green 51–60  | 000 ⇔ 255 | 0–100%  |
| 3       | Blue 1–10   | 000 ⇔ 255 | 0–100%  | 18      | Blue 51–60   | 000 ⇔ 255 | 0–100%  |
| 4       | Red 11–20   | 000 ⇔ 255 | 0–100%  | 19      | Red 61–70    | 000 ⇔ 255 | 0–100%  |
| 5       | Green 11–20 | 000 ⇔ 255 | 0–100%  | 20      | Green 61–70  | 000 ⇔ 255 | 0–100%  |
| 6       | Blue 11–20  | 000 ⇔ 255 | 0–100%  | 21      | Blue 61–70   | 000 ⇔ 255 | 0–100%  |
| 7       | Red 21–30   | 000 ⇔ 255 | 0–100%  | 22      | Red 71–80    | 000 ⇔ 255 | 0–100%  |
| 8       | Green 21–30 | 000 ⇔ 255 | 0–100%  | 23      | Green 71–80  | 000 ⇔ 255 | 0–100%  |
| 9       | Blue 21–30  | 000 ⇔ 255 | 0–100%  | 24      | Blue 71–80   | 000 ⇔ 255 | 0–100%  |
| 10      | Red 31–40   | 000 ⇔ 255 | 0–100%  | 25      | Red 81–90    | 000 ⇔ 255 | 0–100%  |
| 11      | Green 31–40 | 000 ⇔ 255 | 0–100%  | 26      | Green 81–90  | 000 ⇔ 255 | 0–100%  |
| 12      | Blue 31–40  | 000 ⇔ 255 | 0–100%  | 27      | Blue 81–90   | 000 ⇔ 255 | 0–100%  |
| 13      | Red 41–50   | 000 ⇔ 255 | 0–100%  | 28      | Red 91–100   | 000 ⇔ 255 | 0–100%  |
| 14      | Green 41–50 | 000 ⇔ 255 | 0–100%  | 29      | Green 91–100 | 000 ⇔ 255 | 0–100%  |
| 15      | Blue 41–50  | 000 ⇔ 255 | 0–100%  | 30      | Blue 91–100  | 000 ⇔ 255 | 0–100%  |

### 5-Section

| Channel | Function     | Value     | Percent |
|---------|--------------|-----------|---------|
| 1       | Red 1–20     | 000 ⇔ 255 | 0–100%  |
| 2       | Green 1–20   | 000 ⇔ 255 | 0–100%  |
| 3       | Blue 1–20    | 000 ⇔ 255 | 0–100%  |
| 4       | Red 21–40    | 000 ⇔ 255 | 0–100%  |
| 5       | Green 21–40  | 000 ⇔ 255 | 0–100%  |
| 6       | Blue 21–40   | 000 ⇔ 255 | 0–100%  |
| 7       | Red 41–60    | 000 ⇔ 255 | 0–100%  |
| 8       | Green 41–60  | 000 ⇔ 255 | 0–100%  |
| 9       | Blue 41–60   | 000 ⇔ 255 | 0–100%  |
| 10      | Red 61–80    | 000 ⇔ 255 | 0–100%  |
| 11      | Green 61–80  | 000 ⇔ 255 | 0–100%  |
| 12      | Blue 61–80   | 000 ⇔ 255 | 0–100%  |
| 13      | Red 81–100   | 000 ⇔ 255 | 0–100%  |
| 14      | Green 81–100 | 000 ⇔ 255 | 0–100%  |
| 15      | Blue 81–100  | 000 ⇔ 255 | 0–100%  |

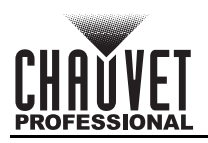

#### 8-CH-fixture

| Channel | Function          | Value     | Percent                  |
|---------|-------------------|-----------|--------------------------|
| 1       | Dimmer            | 000 ⇔ 255 | 0–100%                   |
| 2       | Red               | 000 ⇔ 255 | 0–100%                   |
| 3       | Green             | 000 ⇔ 255 | 0–100%                   |
| 4       | Blue              | 000 ⇔ 255 | 0–100%                   |
|         |                   | 000 ⇔ 010 | No function              |
|         |                   | 011 ⇔ 024 | Auto program 1           |
|         |                   | 025 ⇔ 038 | Auto program 2           |
|         |                   | 039 ⇔ 051 | Auto program 3           |
|         |                   | 052 ⇔ 065 | Auto program 4           |
|         |                   | 066 ⇔ 078 | Auto program 5           |
|         |                   | 079 ⇔ 092 | Auto program 6           |
|         |                   | 092 ⇔ 105 | Auto program 7           |
|         |                   | 106 🗇 119 | Auto program 8           |
| 5       | Auto program      | 120 ⇔ 133 | Auto program 9           |
|         |                   | 134 🗇 146 | Auto program 10          |
|         |                   | 147 🗇 160 | Auto program 11          |
|         |                   | 161 🗇 173 | Auto program 12          |
|         |                   | 174 🗇 187 | Auto program 13          |
|         |                   | 188 🗇 200 | Auto program 14          |
|         |                   | 201 🗇 214 | Auto program 15          |
|         |                   | 215 ⇔ 227 | Auto program 16          |
|         |                   | 228 ⇔ 241 | Auto program 17          |
|         |                   | 242 ⇔ 255 | Cycle auto programs 1–17 |
| 6       | Speed             | 000 ⇔ 255 | 0–100%                   |
| 7       | Strobe            | 000 ⇔ 010 | No function              |
| •       |                   | 011 ⇔ 255 | Strobe, slow to fast     |
|         |                   | 000 ⇔ 101 | Linear dimmer            |
| 8       | Dimmer speed mode | 102 ⇔ 152 | Fast dimmer              |
| C C     |                   | 153 ⇔ 203 | Medium dimmer            |
|         |                   | 204 ⇔ 255 | Slow dimmer              |

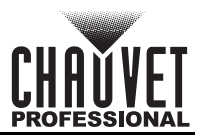

### 7-CH-Drive

7 channels per ÉPIX Drive 2000 IP

| Channel | Function     | Value     | Percent                  |
|---------|--------------|-----------|--------------------------|
| 1       | Dimmer       | 000 ⇔ 255 | 0–100%                   |
| 2       | Red          | 000 ⇔ 255 | 0–100%                   |
| 3       | Green        | 000 ⇔ 255 | 0–100%                   |
| 4       | Blue         | 000 ⇔ 255 | 0–100%                   |
|         |              | 000 ⇔ 010 | No function              |
|         |              | 011 ⇔ 024 | Auto program 1           |
|         |              | 025 ⇔ 038 | Auto program 2           |
|         |              | 039 ⇔ 051 | Auto program 3           |
|         |              | 052 ⇔ 065 | Auto program 4           |
|         |              | 066 ⇔ 078 | Auto program 5           |
|         |              | 079 ⇔ 092 | Auto program 6           |
|         |              | 092 ⇔ 105 | Auto program 7           |
|         |              | 106 🗇 119 | Auto program 8           |
| 5       | Auto program | 120 ⇔ 133 | Auto program 9           |
|         |              | 134 🗇 146 | Auto program 10          |
|         |              | 147 ⇔ 160 | Auto program 11          |
|         |              | 161 ⇔ 173 | Auto program 12          |
|         |              | 174 ⇔ 187 | Auto program 13          |
|         |              | 188 ⇔ 200 | Auto program 14          |
|         |              | 201 ⇔ 214 | Auto program 15          |
|         |              | 215 ⇔ 227 | Auto program 16          |
|         |              | 228 ⇔ 241 | Auto program 17          |
|         |              | 242 ⇔ 255 | Cycle auto programs 1–17 |
| 6       | Speed        | 000 ⇔ 255 | 0–100%                   |
| 7       | Strobe       | 000 ⇔ 010 | No function              |
| 1       |              | 011 ⇔ 255 | Strobe, slow to fast     |

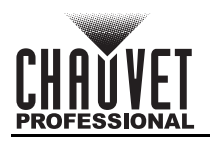

### **Settings Configuration**

#### **View Linked Fixtures**

To view which fixtures are linked in order from each port:

- 1. Go to the View Linked Fixtures main level.
- 2. Select from **Port A** or **Port B**.
- 3. Use **<UP>** or **<DOWN>** to scroll through the list of linked fixtures for the selected port.

#### **Output Test**

To test the output of the LEDs of all connected ÉPIX products:

- 1. Go to the **LED Output** main level.
- Select from Off (no LED output), Red (red LEDs at maximum), Green (green LEDs at maximum), Blue (blue LEDs at maximum), White (all LEDs at maximum), Fade (color fade program), or Scroll (color scroll program).

#### **Display Inverse**

To flip the display of the ÉPIX Drive 2000 IP 180°, press **<LEFT>** and **<RIGHT>** together, or do the following:

- 1. Go to the **Display Inverse** main level.
- 2. Select from No (normal display) or Yes (inverted display).

#### **Factory Reset**

To reset the ÉPIX Drive 2000 IP to factory default settings:

- 1. Go to the Factory Reset main level.
- 2. Select from No (do not factory reset) or Yes (reset to factory defaults).

#### **Dimmer Curve**

To set the dimmer curve:

- 1. Go to the **Dimmer Curve** main level.
- 2. Select from **S Curve**, **Linear**, **Square**, or **Inverse Square**.

#### Software Version

To view the current software version for both ports, follow the instructions below:

- 1. Press **<LEFT>** repeatedly until **Software Version** is selected.
- 2. Press <RIGHT>.

#### **Error Messages**

To see any current error messages:

- 1. Go to the Error Messages main level.
- 2. The error message(s) will show on the display, such as "**Port A overloaded !**". If there is no error message, "**No Errors.**" will show on the display.

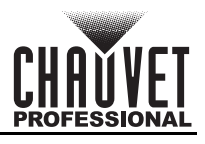

### Web Server

The ÉPIX Drive 2000 IP Web Server can be accessed by any computer on the same network as the product. It allows network access to system information, settings such as control protocol and starting address, color output testing, and the ability to change the Web Server password.

- 1. Connect the product to a Windows computer with a network cable.
- 2. On the computer, set the IP address of the new network to have the same first 3 digits as the IP address of the product (See <u>IP Address</u>).
- 3. Enter the IP address of the product into the URL bar of a web browser on the computer.
- 4. Enter both the User Name and Password as admin to log in.

#### Home

The Web Server Home page displays the details of all available control personalities and the technical specifications for the ÉPIX Drive 2000 IP.

#### Settings

The Web Server Settings page provides options for control. From the drop-down menus, the Protocol, Universe, Start Address, IP Address, Ethernet to DMX, Personality, Dimmer Curve, Dimmer Mode, and PWM Frequency can all be edited. Click **Save Settings** to send the new configuration to the product.

#### Output

On the Web Server Output page, an output test of the product's LEDs can be performed, by either editing the values of each LED manually (by typing the number or moving the fader), or by selecting a sample color. The page will show the current output color on the bottom left.

#### Security

The Web Server Security page gives the option to change the password to the connected product's web server. Enter the old password (**admin**, by default) and the new password twice, then click **Save Settings** to change the password.

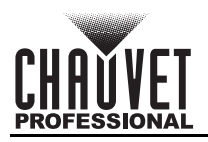

### **Firmware Update**

On occasion, updates to the firmware for the ÉPIX Drive 2000 IP will be made available. The following is the procedure for obtaining and installing these updates on a Windows PC.

#### Instructions

- Download the CHAUVET Professional Uploader from <u>http://www.chauvetprofessional.com/</u> <u>products/epix-drive-2000-ip</u> and install it.
- 2. Download the latest firmware update from <u>http://</u> <u>www.chauvetprofessional.com/products/epix-</u> <u>drive-2000-ip</u>.
- After downloading the software and update file, disable or disconnect any networks the PC is connected to. Do NOT disable the network created when the ÉPIX Drive 2000 IP is connected in the next step.
- 3. Power on the ÉPIX Drive 2000 IP and connect it to the computer using an ethernet cable.
- 4. Open the ÉPIX Drive 2000 IP upload software.
- Use the Browse option to select the latest firmware update to upload.
   Note: ALWAYS upload the B file before the A file.
- 6. Click Next.
- 7. Click Find Compatible Devices.
- 8. Click **Next** when the software indicates a device has been found.
- If the software cannot find the ÉPIX Drive 2000 IP on the network, see <u>Force Upload Instructions</u>.

| Manufacturer: CH<br>Device Name: PD1800 IP A<br>Type ID: D003<br>Part ID: 0<br>Version: 1.1<br>Release Note:<br>File Size: 966633 | Browse | Bri | 1.EHEX | sktop/Epix Drive 2000 IP A-V | C:/Users/lcabrera/De |
|----------------------------------------------------------------------------------------------------|--------|-----|--------|------------------------------|----------------------|
| Manufacturer: Of<br>Device Name: PD1800 PA<br>Type ID: 8003<br>Part ID: 0<br>Version: 1.1<br>Release Note:<br>File Size: 966633   |        |     |        |                              |                      |
| Device Name: P01000 JP A<br>Type ID: 6003<br>Part ID: 0<br>Version: 1.1<br>Release Note:<br>File Size: 966633                     |        |     |        | CH                           | Manufacturer:        |
| Type ID: 8003<br>Part ID: 0<br>Version: 1.1<br>Release Note: F<br>File Size: 966633                                               |        |     |        | PD1800 IP A                  | Device Name:         |
| Part D: 0<br>Version: 1.1<br>Release Note:<br>File Size: 966633                                                                   |        |     |        | 8003                         | Type ID:             |
| Version: 1.1<br>Refease Note:<br>File Size: 966633                                                                                |        |     |        | 0                            | Part ID:             |
| Release Note:<br>File Size: 966633                                                                                                |        |     |        | 1.1                          | Version:             |
| File Size: 966633                                                                                                    |        |     |        |                              | Release Note:        |
|                                                                                                    |        |     |        | 900000                       | THE SIZE:            |
|                                                                                                    |        |     |        |                              |                      |
|                                                                                                    |        |     |        |                              |                      |
|                                                                                                    |        |     |        |                              |                      |
|                                                                                                    |        |     |        |                              |                      |
|                                                                                                    |        |     |        |                              |                      |
|                                                                                                    |        |     |        |                              |                      |
|                                                                                                    |        |     |        |                              |                      |
|                                                                                                    |        |     |        |                              |                      |
|                                                                                                    |        |     |        |                              |                      |
|                                                                                                    |        |     |        |                              |                      |
|                                                                                                    |        |     |        |                              |                      |
|                                                                                                    |        |     |        |                              |                      |
|                                                                                                    |        |     |        |                              |                      |
|                                                                                                    |        |     |        |                              |                      |
|                                                                                                    |        |     |        |                              |                      |
|                                                                                                    |        |     |        |                              |                      |
|                                                                                                    |        |     |        |                              |                      |
|                                                                                                    |        |     |        |                              |                      |
|                                                                                                    |        |     |        |                              |                      |
|                                                                                                    | Next   |     |        |                              |                      |

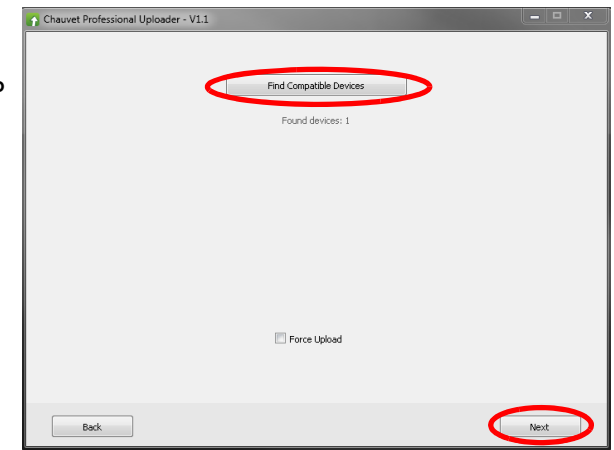

 Select the check-box next to ÉPIX Drive 2000 B or ÉPIX Drive 2000 A. (Always upload the B file before the A file.)

#### 10. Click Upload Firmware.

- 11. Wait for the upload to complete. Do NOT disconnect or power off the product during this process.
- 12. When the status field says **Done**, exit out of the upload software.
- 13. Restart from step 4, uploading the **A** file this time. After uploading the **A** file, skip this step.
- 14.Disconnect the ÉPIX Drive 2000 IP from the computer. The firmware update is complete.

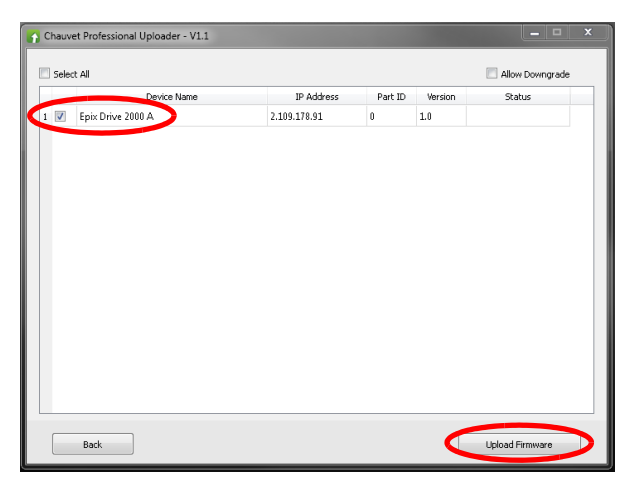

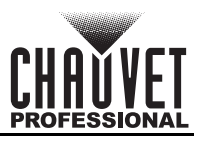

#### **Force Upload Instructions**

In the event that the upload software cannot find the ÉPIX Drive 2000 IP on the network, or if the display on the product is black when powered on, follow the instructions below.

- 1. Set the IP address of the network on the PC to 192.168.1.24, and the subnet to 255.255.255.0.
- Turn off the ÉPIX Drive 2000 IP. Turn it back on and immediately press and hold <LEFT> and <RIGHT>. A green LED above the display menu will flash, indicating the product is in Force Upload mode.
- 3. After selecting the firmware update file (Always upload the **B** file before the **A** file!) and continuing to the **Find Compatible Devices** page, check off the **Force Upload** option.
- 4. Click Next.
- 5. Click Upload Firmware.
- 6. Wait for the upload to complete. Do NOT disconnect or power off the product during this process.
- 7. When the upload is complete, exit out of the upload software.
- 8. Restart from step 2, turning the product off and back on again in Force Upload mode, restarting the upload software, and selecting the **A** file this time. After uploading the **A** file, skip this step.
- 9. Disconnect the ÉPIX Drive 2000 IP from the computer. The firmware update is complete.

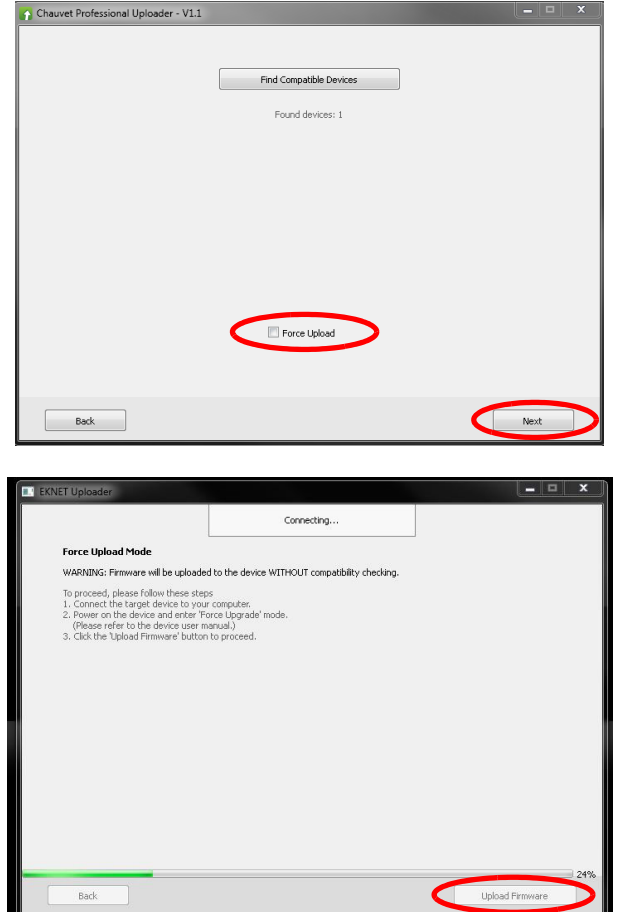

In the event that the **Software Version** section of the menu lists **V0.0** for **Port B**, do the following:

- 1. Follow steps 1 through 3 in the Instructions under Firmware Update.
- 2. Press and hold **<RIGHT>** on the ÉPIX Drive 2000 IP until **Force Upload!** shows on the display.
- 3. Open the ÉPIX Drive 2000 IP upload software.
- 4. Use the **Browse** option and select the **B** file.
- 5. Click Next.
- 6. Check off the Force Upload option and click Next.
- 7. Click Upload Firmware.
- 8. Wait for the upload to complete. Do NOT disconnect or power off the product during this process.
- 9. When the upload is complete, exit out of the upload software.

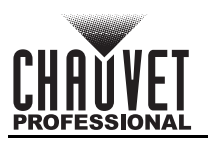

### **Error Codes**

See the table below for error codes and recommended solutions:

| Error Code          | Possible Reason                                                                                                    | Potential Solution                                                                                                    |  |
|---------------------|----------------------------------------------------------------------------------------------------|----------------------------------------------------------------------------------------------------|--|
| Port A overloaded ! | <ul> <li>The indicated port has more than:</li> <li>10 ÉPIX Strip IP,</li> <li>20 ÉPIX Strip IP 50,</li> <li>18 ÉPIX Strip Tours,</li> <li>36 ÉPIX Strip Tour 50, or</li> <li>6 ÉPIX Bar Tour products connected, or a combination totaling more than 1000 LEDs.</li> </ul> | Remove products from the indicated<br>port until no more than:<br>• 10 ÉPIX Strip IP,<br>• 20 ÉPIX Strip IP 50,<br>• 18 ÉPIX Strip Tours                 |  |
| Port B overloaded ! |                                                                                                    | <ul> <li>36 ÉPIX Strip Tour 50, or</li> <li>6 ÉPIX Bar Tour products<br/>are connected, or a combination<br/>totaling no more than 1000 LEDs.</li> </ul> |  |

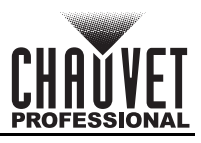

# 5. Maintenance

### **Product Maintenance**

Dust build-up reduces light output performance and can cause overheating. This can lead to reduction of the light source's life and/or mechanical wear. To maintain optimum performance and minimize wear, clean each lighting product at least twice a month. However, be aware that usage and environmental conditions could be contributing factors to increase the cleaning frequency.

To clean the product, follow the instructions below:

- 1. Unplug the product from power.
- 2. Wait until the product is at room temperature.
- 3. Use a vacuum (or dry compressed air) and a soft brush to remove dust collected on the external surface/vents.
- 4. Clean all transparent surfaces with a mild soap solution, ammonia-free glass cleaner, or isopropyl alcohol.
- 5. Apply the solution directly to a soft, lint free cotton cloth or a lens cleaning tissue.
- 6. Softly drag any dirt or grime to the outside of the transparent surface.
- 7. Gently polish the transparent surfaces until they are free of haze and lint.

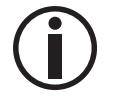

Always dry the transparent surfaces carefully after cleaning them.

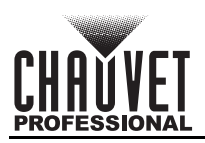

# 6. Technical Specifications

**Dimensions and Weight** 

| Length<br>(w/ Rack Ears)  | Length<br>(w/o Rack Ears | s) Width                                        | Height                      | Weight                   |  |
|---------------------------|--------------------------|-------------------------------------------------|-----------------------------|--------------------------|--|
| 19.01 in (483 mm)         | 10.55 in (268 mr         | m) 3.30 in (84 mi                               | m) 10.35 in (263 n          | nm) 12 lb (5.4 kg)       |  |
| Note: Dimensions in Power | inches are rounde        | ed.                                             |                             |                          |  |
| Power Supply Type         |                          | Range                                           | ۱                           | /oltage Selection        |  |
| Switching (internal)      |                          | 100 to 240 VAC, 50                              | 0/60 Hz                     | Auto-ranging             |  |
| Parameter                 | 120 V                    | , 60 Hz                                         | 208 V, 60 Hz                | 230 V, 50 Hz             |  |
| Consumption               | 53                       | 0 W                                             | 560 W                       | 558 W                    |  |
| Operating Curren          | nt 4.6                   | 68 A                                            | 2.69 A                      | 2.5 A                    |  |
| Power I/O                 |                          | U.S./Worldwi                                    | de                          | UK/Europe                |  |
| Power Conn                | nectors                  | Seetronic Powerko                               | on IP65 See                 | tronic Powerkon IP65     |  |
| Power Cabl                | e plug                   | Edison (U.S.                                    | )                           | Local plug               |  |
| ÉPIX Product Outp         | ut                       |                                                 |                             |                          |  |
| Output Connector          | Output Voltage           | ÉPIX Product                                    | Maximum Load per            | r port LEDs per product  |  |
|                           |                          | ÉPIX Strip IP                                   | 10 products                 | 100                      |  |
|                           |                          | ÉPIX Strip IP 50                                | 20 products                 | 50                       |  |
| 4-pin XLR x2              | 48 VDC                   | ÉPIX Strip Tour                                 | 18 products                 | 50                       |  |
|                           |                          | ÉPIX Strip Tour 50                              | 36 products                 | 25                       |  |
|                           |                          | ÉPIX Bar Tour                                   | 6 products                  | 150                      |  |
|                           |                          | Any combination u                               | up to 1000 IP LEDs of       | r 900 Tour LEDs per port |  |
| Maximum Cable Le          | ngths                    |                                                 |                             |                          |  |
| Paramo                    | eter                     | Shielded                                        | 1                           | Unshielded               |  |
| From Drive to             | 1st product              | 65 ft (20 n                                     | n)                          | 200 ft (60 m)            |  |
| Between p                 | roducts                  | 60 ft (18 m)                                    |                             | 75 ft (23 m)             |  |
| Total from Drive thro     | ough all products        | 210 ft (64 i                                    | 210 ft (64 m) 300 ft (91 m) |                          |  |
| Art-Net™/sACN             |                          |                                                 |                             |                          |  |
| I/O Connec                | tor Cha                  | nnel Range (per Él                              | PIX Strip IP)               | Universes                |  |
| Seetronic Etherk          | on IP65 7 (tota          | al), 8, 15, 30, 75, 15                          | 0, 300, or 301              | 10 per port              |  |
| ArKaos Kling-Net          |                          |                                                 |                             |                          |  |
| I/O Connector             |                          |                                                 | Channel                     | l Range                  |  |
| Seetronic Etherkon IP65   |                          | Determined per ArKaos MediaMaster software      |                             |                          |  |
| Thermal                   |                          |                                                 |                             |                          |  |
| Maximum External          | Temperature              | Cooling Syste                                   | em                          |                          |  |
| 113 °F (45                | 5 °C)                    | Convection                                      |                             |                          |  |
|                           | CMET                     | UL 8750<br>® CSA C22.2 No. 250.13<br>IS E113093 | FC 2                        | RoHS                     |  |

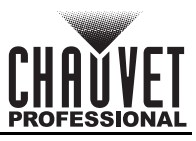

#### Ordering ÉPIX Products

| Product Name                                                                                                    | Item Name                                                                                                    | Item Code                                                                                                    | UPC Number                                                                                                    |  |
|----------------------------------------------------------------------------------------------------|----------------------------------------------------------------------------------------------------|----------------------------------------------------------------------------------------------------|----------------------------------------------------------------------------------------------------|--|
| ÉPIX Drive 2000 IP                                                                                                    | EPIXDRIVE2000IP                                                                                                    | 03081319                                                                                                    | 781462216672                                                                                                    |  |
| ÉPIX Strip IP                                                                                                    | EPIXSTRIPIP                                                                                                    | 03091318                                                                                                    | 781462216665                                                                                                    |  |
| ÉPIX Strip IP 50                                                                                                    | EPIXSTRIPIP50                                                                                                    | 03091435                                                                                                    | 781462217839                                                                                                    |  |
| ÉPIX Strip Tour                                                                                                    | EPIXSTRIPTOUR                                                                                                    | 03091139                                                                                                    | 781462214876                                                                                                    |  |
| ÉPIX Strip Tour 50                                                                                                    | EPIXSTRIPTOUR50                                                                                                    | 09031436                                                                                                    | 781462217846                                                                                                    |  |
| ÉPIX Bar Tour                                                                                                    | EPIXBARTOUR                                                                                                    | 03091140                                                                                                    | 781462214883                                                                                                    |  |
| Accessories                                                                                                    |                                                                                                    |                                                                                                    |                                                                                                    |  |
| Product Name                                                                                                    | Item Name                                                                                                    | Item Code                                                                                                    | UPC Number                                                                                                    |  |
| ÉPIX Strip Tour Dome<br>Accessory (4 pieces)                                                                                                    | EPIXSTRIPDOME                                                                                                    | 03091142                                                                                                    | 781462214906                                                                                                    |  |
| 4-pin XLR Cables                                                                                                    |                                                                                                    |                                                                                                    |                                                                                                    |  |
| Product Name                                                                                                    | Item Name                                                                                                    | Item Code                                                                                                    | UPC Number                                                                                                    |  |
| 4-pin XLR Extension<br>Cable, 16 in                                                                                                    | 4PINEXT16IN                                                                                                    | 19111143                                                                                                    | 781462214913                                                                                                    |  |
| 4-pin XLR Extension<br>Cable, 5 ft                                                                                                    | 4PINEXT5FT                                                                                                    | 19111144                                                                                                    | 781462214920                                                                                                    |  |
| 4-pin XLR Extension<br>Cable, 50 ft                                                                                                    | 4PINEXT50FT                                                                                                    | 19111147                                                                                                    | 781462214951                                                                                                    |  |
| etherCON Cables                                                                                                    |                                                                                                    |                                                                                                    |                                                                                                    |  |
| Product Namo                                                                                                    | Itom Namo                                                                                                    | Itom Codo                                                                                                    | LIPC Number                                                                                                    |  |
| FIGUUCEName                                                                                                    | item Name                                                                                                    | item coue                                                                                                    | OF C Number                                                                                                    |  |
| Neutrik® etherCON®<br>Extension Cable, 18 in                                                                                                    | ETHERCONEXT18IN                                                                                                    | 19090363                                                                                                    | 781462207151                                                                                                    |  |
| Neutrik® etherCON®<br>Extension Cable, 18 in<br>Neutrik® etherCON®<br>Extension Cable, 5 ft                                                                                                    | ETHERCONEXT18IN<br>ETHERCONEXT5FT                                                                                                    | 19090363<br>19090364                                                                                                    | 781462207151<br>781462207168                                                                                                    |  |
| Neutrik® etherCON®<br>Extension Cable, 18 in<br>Neutrik® etherCON®<br>Extension Cable, 5 ft<br>Neutrik® etherCON®<br>Extension Cable, 10 ft                                                                                                    | ETHERCONEXT18IN<br>ETHERCONEXT5FT<br>ETHERCONEXT10FT                                                                                                    | 19090363<br>19090364<br>19090365                                                                                                    | 781462207151<br>781462207168<br>781462207175                                                                                                    |  |
| Neutrik® etherCON®<br>Extension Cable, 18 in<br>Neutrik® etherCON®<br>Extension Cable, 5 ft<br>Neutrik® etherCON®<br>Extension Cable, 10 ft<br>Neutrik® etherCON®<br>Extension Cable, 25 ft                                                                                                    | ETHERCONEXT18IN<br>ETHERCONEXT5FT<br>ETHERCONEXT10FT<br>ETHERCONEXT25FT                                                                                                    | 19090363<br>19090364<br>19090365<br>19090366                                                                                                    | 781462207151<br>781462207168<br>781462207175<br>781462207182                                                                                                    |  |
| Neutrik® etherCON®<br>Extension Cable, 18 in<br>Neutrik® etherCON®<br>Extension Cable, 5 ft<br>Neutrik® etherCON®<br>Extension Cable, 10 ft<br>Neutrik® etherCON®<br>Extension Cable, 25 ft<br>Neutrik® etherCON®<br>Extension Cable, 50 ft                                                                                                    | ETHERCONEXT18IN<br>ETHERCONEXT5FT<br>ETHERCONEXT10FT<br>ETHERCONEXT25FT<br>ETHERCONEXT50FT                                                                                          | 19090363<br>19090364<br>19090365<br>19090366<br>19090367                                                                                                    | 781462207151<br>781462207168<br>781462207175<br>781462207182<br>781462207199                                                                                                    |  |
| Neutrik® etherCON®<br>Extension Cable, 18 in<br>Neutrik® etherCON®<br>Extension Cable, 5 ft<br>Neutrik® etherCON®<br>Extension Cable, 10 ft<br>Neutrik® etherCON®<br>Extension Cable, 25 ft<br>Neutrik® etherCON®<br>Extension Cable, 50 ft<br>powerCON Cables                                                                                                    | ETHERCONEXT18IN<br>ETHERCONEXT5FT<br>ETHERCONEXT10FT<br>ETHERCONEXT25FT<br>ETHERCONEXT50FT                                                                                          | 19090363<br>19090364<br>19090365<br>19090366<br>19090367                                                                                                    | 781462207151<br>781462207168<br>781462207175<br>781462207182<br>781462207199                                                                                                    |  |
| Neutrik® etherCON®<br>Extension Cable, 18 in<br>Neutrik® etherCON®<br>Extension Cable, 5 ft<br>Neutrik® etherCON®<br>Extension Cable, 10 ft<br>Neutrik® etherCON®<br>Extension Cable, 25 ft<br>Neutrik® etherCON®<br>Extension Cable, 50 ft<br>powerCON Cables<br>Product Name                                                                                                    | ETHERCONEXT18IN<br>ETHERCONEXT5FT<br>ETHERCONEXT10FT<br>ETHERCONEXT25FT<br>ETHERCONEXT50FT<br>Item Name                                                                             | 19090363<br>19090364<br>19090365<br>19090366<br>19090367<br>Item Code                                                                                              | 781462207151<br>781462207168<br>781462207175<br>781462207182<br>781462207199<br>UPC Number                                                                                                    |  |
| Neutrik® etherCON®<br>Extension Cable, 18 in<br>Neutrik® etherCON®<br>Extension Cable, 5 ft<br>Neutrik® etherCON®<br>Extension Cable, 10 ft<br>Neutrik® etherCON®<br>Extension Cable, 25 ft<br>Neutrik® etherCON®<br>Extension Cable, 50 ft<br><b>powerCON Cables</b><br><b>Product Name</b><br>Neutrik® powerCON®<br>Extension Cable, 18 in                                                                                                    | ETHERCONEXT18IN<br>ETHERCONEXT5FT<br>ETHERCONEXT10FT<br>ETHERCONEXT25FT<br>ETHERCONEXT50FT<br>Item Name<br>POWERCONEXT18IN                                                          | 19090363         19090364         19090365         19090366         19090367                                                                                       | 781462207151         781462207168         781462207175         781462207182         781462207199         UPC Number         781462207243                                                                |  |
| Neutrik® etherCON®<br>Extension Cable, 18 in<br>Neutrik® etherCON®<br>Extension Cable, 5 ft<br>Neutrik® etherCON®<br>Extension Cable, 10 ft<br>Neutrik® etherCON®<br>Extension Cable, 25 ft<br>Neutrik® etherCON®<br>Extension Cable, 50 ft<br><b>powerCON Cables</b><br><b>Product Name</b><br>Neutrik® powerCON®<br>Extension Cable, 18 in<br>Neutrik® powerCON®<br>Extension Cable, 5 ft                                                                                                    | ETHERCONEXT18IN<br>ETHERCONEXT5FT<br>ETHERCONEXT10FT<br>ETHERCONEXT25FT<br>ETHERCONEXT50FT<br>Item Name<br>POWERCONEXT18IN<br>POWERCONEXT5FT                                        | 19090363         19090364         19090365         19090366         19090367         Item Code         19110372         19110373                                   | 781462207151         781462207168         781462207175         781462207182         781462207199         UPC Number         781462207243         781462207250                                           |  |
| Neutrik® etherCON®<br>Extension Cable, 18 in<br>Neutrik® etherCON®<br>Extension Cable, 5 ft<br>Neutrik® etherCON®<br>Extension Cable, 10 ft<br>Neutrik® etherCON®<br>Extension Cable, 25 ft<br>Neutrik® etherCON®<br>Extension Cable, 50 ft<br><b>powerCON Cables</b><br><b>Product Name</b><br>Neutrik® powerCON®<br>Extension Cable, 18 in<br>Neutrik® powerCON®<br>Extension Cable, 5 ft<br>Neutrik® powerCON®<br>Extension Cable, 5 ft<br>Neutrik® powerCON®<br>Extension Cable, 5 ft                                                                                                    | ETHERCONEXT18IN<br>ETHERCONEXT5FT<br>ETHERCONEXT25FT<br>ETHERCONEXT25FT<br>ETHERCONEXT50FT<br>Item Name<br>POWERCONEXT18IN<br>POWERCONEXT18IN<br>POWERCONEXT10FT                    | 19090363         19090364         19090365         19090366         19090367         Item Code         19110372         19110374                                   | 781462207151         781462207168         781462207175         781462207182         781462207199         UPC Number         781462207243         781462207250         781462207267                      |  |
| Neutrik® etherCON®<br>Extension Cable, 18 in<br>Neutrik® etherCON®<br>Extension Cable, 5 ft<br>Neutrik® etherCON®<br>Extension Cable, 10 ft<br>Neutrik® etherCON®<br>Extension Cable, 25 ft<br>Neutrik® etherCON®<br>Extension Cable, 50 ft<br><b>powerCON Cables</b><br><b>Product Name</b><br>Neutrik® powerCON®<br>Extension Cable, 18 in<br>Neutrik® powerCON®<br>Extension Cable, 5 ft<br>Neutrik® powerCON®<br>Extension Cable, 5 ft<br>Neutrik® powerCON®<br>Extension Cable, 5 ft<br>Neutrik® powerCON®<br>Extension Cable, 5 ft<br>Neutrik® powerCON®<br>Extension Cable, 10 ft<br>Neutrik® powerCON®<br>Extension Cable, 25 ft | ETHERCONEXT18IN<br>ETHERCONEXT5FT<br>ETHERCONEXT10FT<br>ETHERCONEXT25FT<br>ETHERCONEXT50FT<br>Item Name<br>POWERCONEXT18IN<br>POWERCONEXT10FT<br>POWERCONEXT10FT<br>POWERCONEXT25FT | 19090363         19090364         19090365         19090366         19090366         19090367         Item Code         19110372         19110374         19110375 | 781462207151         781462207168         781462207175         781462207182         781462207199         UPC Number         781462207243         781462207250         781462207267         781462207274 |  |

For the most current list of related products and accessories available from Chauvet Professional, visit our website at <u>www.chauvetprofessional.com</u>.

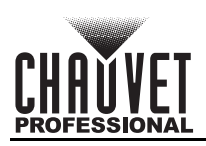

# **Contact Us**

| General Information                                           | Technical Support                       |  |
|---------------------------------------------------------------|-----------------------------------------|--|
| Chauvet World Headquarters                                    |                                         |  |
| Address: 3360 Davie Rd., Suite 509                            | Voice: (844) 393-7575                   |  |
| Davie, FL 33314                                               | Fax: (954) 756-8015                     |  |
| Voice: (954) 577-4455                                         | Email: chauvetcs@chauvetlighting.com    |  |
| Fax: (954) 929-5560                                           |                                         |  |
| Toll Free: (800) 762-1084                                     | Website: www.chauvetprofessional.com    |  |
| Chauvet U.K.                                                  |                                         |  |
| Address: Pod 1 EVO Park                                       | Email: <u>UKtech@chauvetlighting.eu</u> |  |
| Little Oak Drive, Sherwood Park                               |                                         |  |
| Nottinghamshire, NG15 0EB                                     | Website: www.chauvetprofessional.eu     |  |
| UK                                                            |                                         |  |
| Voice: +44 (0) 1773 511115                                    |                                         |  |
| Fax: +44 (0) 1773 511110                                      |                                         |  |
| Chauvet Benelux                                               |                                         |  |
| Address: Vaartlaan 9                                          | Email: BNLtech@chauvetlighting.eu       |  |
| 9800 Deinze                                                   |                                         |  |
| Belgium                                                       | Website: www.chauvetprofessional.eu     |  |
| Voice: +32 9 388 93 97                                        |                                         |  |
| Chauvet France                                                |                                         |  |
| Address: 3, Rue Ampère<br>91380 Chilly-Mazarin                | Email: <u>FRtech@chauvetlighting.fr</u> |  |
| France                                                        | Website: www.chauvetprofessional.eu     |  |
| Voice: +33 1 78 85 33 59                                      |                                         |  |
| Chauvet Germany                                               |                                         |  |
| Address: Bruno-Bürgel-Str. 11<br>28759 Bremen                 | Email: <u>DEtech@chauvetlighting.de</u> |  |
| Germany                                                       | Website: www.chauvetprofessional.eu     |  |
| Voice: +49 421 62 60 20                                       |                                         |  |
| Chauvet Mexico                                                |                                         |  |
| Address: Av. de las Partidas 34 - 3B<br>(Entrance by Calle 2) | Email: <u>servicio@chauvet.com.mx</u>   |  |
| Zona Industrial Lerma                                         | Website: www.chauvetprofessional.mx     |  |
| Lerma, Edo. de México, CP 52000                               |                                         |  |
| Voice: +52 (728) 690-2010                                     |                                         |  |

### Warranty & Returns

For warranty terms and conditions and return information, please visit our website.

For customers in the United States and Mexico: <u>www.chauvetlighting.com/warranty-registration</u>. For customers in the United Kingdom, Republic of Ireland, Belgium, the Netherlands, Luxembourg, France, and Germany: <u>www.chauvetlighting.eu/warranty-registration</u>.